# Globalstar Sat+Fi2®

**APP USER GUIDE FOR WINDOWS AND MAC** 

This guide is based on the Globalstar Sat-Fi2 and Sat-Fi2 Apps. Software changes may have occurred after this printing.

Globalstar reserves the right to make changes in technical and product specifications without prior notice.

Globalstar Inc. 1351 Holiday Square Blvd. Covington, LA 70433

Copyright<sup>®</sup> 2019 Globalstar<sup>®</sup> Incorporated. All rights reserved.

Globalstar<sup>®</sup> is a registered trademark of Globalstar Incorporated.
Sat-Fi2<sup>®</sup> is a registered trademark of Globalstar Incorporated.
Microsoft<sup>®</sup> is a registered trademark of Microsoft Incorporated.
Mac<sup>®</sup> is a registered trademark of Apple Incorporated.
All other trademarks and registered trademarks are properties of their respective owners.

| GETTING STARTED                                              |    |
|--------------------------------------------------------------|----|
| SAT-FI2 DEFAULT USERNAME & PASSWORDS                         |    |
| STEP 1 – CHARGE THE SAT-FI2                                  |    |
| STEP 2 – INSTALL THE SAT-FI2 DESKTOP APP                     | 2  |
| STEP 3 – POWER ON THE SAT-FI2 & OPEN THE SAT-FI2 DESKTOP APP | 2  |
| STEP 4 – SAT-FI2 DESKTOP APP ADVANCED SETUP & CONFIGURATION  |    |
| Advanced Setup & Quick Start Overview                        |    |
| STEP 5 – HOW TO MAKE A USER AN ADMIN                         | 5  |
| STEP 6 – TEST SAT-FI2 CONFIGURATION & CONNECTION             | 6  |
| Less Than 360° Clear View of the Sky                         | 6  |
| LTE & Wi-Fi Interference                                     | 6  |
| Sat-Fi2 Wi-Fi Range                                          | 6  |
| ESTABLISHING A SATELLITE CONNECTION                          | 7  |
| Boot-up Sequence                                             | 7  |
| Status Bar Display                                           | 7  |
| SAT-FI2 OVERVIEW                                             |    |
| SAT-FI2 AT A GLANCE                                          | 8  |
| SAT-FI2 LEDS                                                 | 9  |
| SAT-FI2 POWER EXPECTATIONS                                   |    |
| Battery Life                                                 |    |
| Charging the Sat-Fi2                                         |    |
| Continuous Power                                             |    |
| Hibernation Mode                                             |    |
| SAT-FI2 DESKTOP APP                                          |    |
| LOGGING INTO THE SAT-FI2 DESKTOP APP                         |    |
| Advanced Setup Login                                         |    |
| Quick Start Login                                            |    |
| SAT-FI2 DESKTOP APP HOME SCREEN                              |    |
| Logging Out of the Sat-Fi2 Desktop App                       |    |
| Closing the Sat-Fi2 Desktop App                              |    |
| ΕΜΔΙΙ                                                        | 14 |
| CONFIGURING EMAIL ACCOUNTS                                   | 15 |
| Email Accounts – Gmail Yahoo iCloud Outlook Hotmail & AOI    | 15 |
| Email Accounts – Exchange                                    | 16 |
| Email Accounts – POP3. IMAP/SMTP & IMAPS                     |    |
| FETCHING/SYNCHING EMAIL                                      |    |
| VIEWING EMAIL                                                |    |
| COMPOSING & SENDING EMAIL                                    |    |
|                                                              |    |

| WEB BROWSING                                          |    |
|-------------------------------------------------------|----|
| What is Uncompressed Browsing?                        |    |
| What is Sat-Browse?                                   |    |
| Sat-Browse Limitations                                |    |
| Starting Sat-Browse                                   |    |
| Sat-Browse Data Usage Comparison                      |    |
| S.O.S./GEOS                                           |    |
| INITIATING AN S.O.S                                   | 23 |
| S.O.S. from the Device                                | 23 |
| S.O.S. from the Sat-Fi2 Desktop App                   |    |
| Communicating with GEOS using the Sat-Fi2 Desktop App |    |
| CANCELLING AN S.O.S.                                  |    |
| S.O.S. from the Device                                |    |
| S.O.S. from the Sat-Fi2 Desktop App                   | 27 |
| SOCIAL MEDIA                                          |    |
| TWITTER                                               |    |
| Configuring the Sat-Fi2 Desktop App for Twitter       |    |
| Posting to Twitter                                    | 29 |
| WEATHER                                               |    |
| CURRENT WEATHER SCREEN                                |    |
| ADD WEATHER LOCATIONS                                 |    |
| VIEW CURRENT WEATHER                                  |    |
| QUEUE                                                 |    |
| QUEUE SCREEN                                          |    |
| DELETE A MESSAGE FROM THE QUEUE                       |    |
| ADD FILE DOWNLOADS TO THE QUEUE                       |    |
| ADD EMAIL OR TWITTER MESSAGES TO THE QUEUE            |    |
| NOTIFICATIONS                                         |    |
| NOTIFICATIONS SCREEN                                  |    |
| CLIENT SETTINGS                                       |    |
| USER SETTINGS                                         |    |
| EMAIL ACCOUNT SETTINGS                                |    |
| SOCIAL ACCOUNT SETTINGS                               |    |
| LANGUAGE SETTINGS                                     |    |
| WEATHER LOCATIONS                                     |    |
| DELETING A WEATHER LOCATION                           |    |
| DESKTOP SETTINGS                                      |    |
| FIRMWARE SETTINGS                                     |    |
| SYSTEM SETTINGS                                       | 42 |

| DEVICE SETTINGS                    |    |
|------------------------------------|----|
| VIEWING THE DEVICE SETTINGS        |    |
| ADMIN CONSOLE                      |    |
| USERS                              |    |
| WI-FI CONFIGURATION                |    |
| Wi-Fi Configuration – Settings Tab |    |
| Wi-Fi Configuration – Clients Tab  | 45 |
| FIREWALL                           | 45 |
| Firewall – Domains Tab             | 45 |
| Firewall – IP Tab                  | 46 |
| Firewall – Port Tab                | 46 |
| Firewall – Apps Tab                | 47 |
| DEVICE CONFIGURATION               |    |
| Status                             |    |
| Configuration                      |    |
| System Update                      |    |
| Factory Reset                      |    |
| GLOBALSTAR MY ACCOUNT              |    |
| LOGGING IN TO MY ACCOUNT           |    |
| MY DEVICES MAIN SCREEN             | 55 |
| Filtering Devices                  | 55 |
| View Device Details                |    |
| View/Edit                          | 57 |
| MY ACCOUNT – MY DEVICES            |    |
| Sat-Fi2 My Devices Overview        |    |
| Name Tab                           |    |
| S.O.S. Tab                         | 60 |
| Voice/Text Blocker Tab             | 61 |
| Support Tab                        | 64 |
| Factory Reset Tab                  | 65 |
| MY ACCOUNT – SETTINGS & BILLING    |    |
| Overview                           |    |
| Username Settings                  | 67 |
| Password Settings                  |    |
| Credit Card Information            |    |
| Customer Information               | 70 |
| Monitor Message Usage              |    |
| Billing History                    |    |
| SAT-FI2 SPECIFICATIONS             |    |

| SAT-FI2 CERTIFICATIONS                             |  |
|----------------------------------------------------|--|
| FCC COMPLIANCE STATEMENT                           |  |
| FCC Part 15 Clause 15.21                           |  |
| ISED RF Exposure Guidance Statement                |  |
| Radio & Television Interference                    |  |
| INDUSTRY CANADA CERTIFICATION                      |  |
| RADIO ASTRONOMY SITE                               |  |
| REGULATORY CERTIFICATION NUMBERS                   |  |
| DÉCLARATION DE CONFORMITÉ AVEC LA FCC              |  |
| FCC: Section 15 Clause 15.21                       |  |
| ISED RF Déclaration d'orientation sur l'exposition |  |
| Interférence Radio et Télévision                   |  |
| CERTIFICATION D'INDUSTRIE CANADA                   |  |
| SITE DE RADIO ASTRONOMIE                           |  |
| NUMÉROS DE CERTIFICATION RÉGLEMENTAIRE             |  |
| SAT-FI2 GENERAL WARNINGS                           |  |

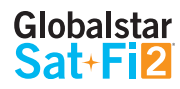

# **GETTING STARTED**

# **PRODUCT REQUIRES ACTIVATION**

In order to begin using your Globalstar Sat-Fi2, please make sure you have an active subscription. If you do not have an active subscription or encounter issues with your device, please visit **Globalstar.com/Sat-Fi2Support** for assistance.

# SAT-FI2 DEFAULT USERNAME & PASSWORDS

- Sat-Fi2 Wi-Fi
  - Wi-Fi name: satfi2\_XXXXXX
    - Password: satfi1234
- Sat-Fi2 Admin

 $\cap$ 

- Username: *admin*
- Password: admin

# **STEP 1 – CHARGE THE SAT-FI2**

The Sat-Fi2 must have a sufficient charge before it can be configured for use. Perform the following steps to charge the Sat-Fi2 battery:

- Remove the protective cover from the Power Port. Screw in the 12V DC Power Adapter until it is all the way flush.
- 2. Plug the 12V DC Power Adapter into the wall. The Sat-Fi2 will perform the power on cycle (the LEDs will blink in sequence), and then begin charging.
- 3. For best results please leave the Sat-Fi2 connected to the charger for at least 3-4 hours. The Power LED will turn solid **GREEN** when fully charged.
- 4. Remove the 12V DC Power Adapter from the External Power Port. Then re-install the protective cover over the External Power Port.

# NOTE: If while using the Sat-Fi2 the Power LED starts blinking RED, the battery requires further charging.

#### **EXTERNAL POWER PORT**

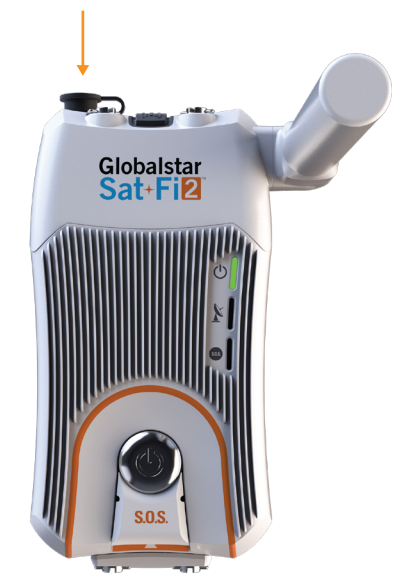

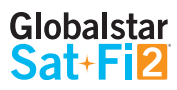

# STEP 2 - INSTALL THE SAT-FI2 DESKTOP APP

1. Using an Internet connection, proceed to <u>Globalstar.com/Sat-Fi2Support</u> and download and install the Sat-Fi2 Desktop App.

Sat-Fi2

# **STEP 3 – POWER ON THE SAT-FI2 & OPEN THE SAT-FI2 DESKTOP APP**

- 1. Power on the Sat-Fi2.
- 2. Navigate to the available Wi-Fi networks list on your computer.
- Select the Sat-Fi2 Wi-Fi The default Wi-Fi name is satfi2\_<xxxxx> (where xxxxx is the last 6 digits of the ICCID).
- 4. Enter the default Sat-Fi2 password: *satfi1234*.
- 5. Select **CONNECT/JOIN**.
- 6. Open the Sat-Fi2 Desktop app by selecting

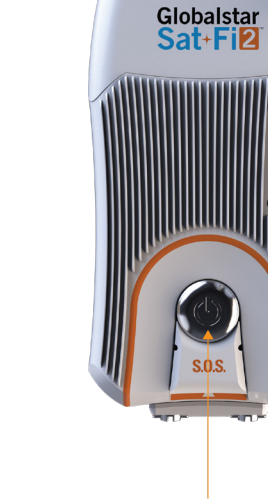

POWER BUTTON

Sat-Fi2 Desktop App User Guide

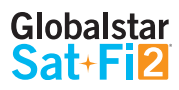

# **STEP 4 – SAT-FI2 DESKTOP APP ADVANCED SETUP & CONFIGURATION**

#### **ADVANCED SETUP & QUICK START OVERVIEW**

There are two types of user accounts associated with the Sat-Fi2:

- Advanced Setup For users who want to configure email and social media accounts:
  - Email Access personal email account
  - Social Media Send posts to Twitter
  - Weather View weather conditions
  - Administrative privileges Change Sat-Fi2 Wi-Fi password
  - Delete messages from the queue
- Quick Start No username or password needed to use:
  - Email Access personal email account
  - Social Media Send posts to Twitter
  - Weather View weather conditions

#### Sat-Fi2 Desktop App Advanced Setup

- 1. Ensure you have an Internet Wi-Fi connection.
- 2. Open the Sat-Fi2 Desktop App.
- 3. A Globalstar Sat-Fi2 Welcome screen will be displayed.
- 4. Select LET'S GET STARTED.
- 5. The Quick Start/Advanced Setup screen will be displayed.
- 6. Select **ADVANCED SETUP**.
- 7. The Advanced Setup screen will be displayed. Perform one of the following:
  - Select SETUP E-MAIL (Optional instructions located on page 18).
  - Select **SETUP TWITTER** (Optional instructions located on page 30).
  - Select **NEXT** to skip setting up email and/or Twitter.
- 8. A different Advanced Setup screen will be displayed. Select WI-FI SETTINGS.
- 9. Power on the Sat-Fi2.
- The Wi-Fi Networks screen will be displayed. Select the Sat-Fi2 Wi-Fi.
   The default Wi-Fi name is *satfi2\_<xxxxx>* (where xxxxxx is the last 6 digits of the ICCID).
- 11. In the SSID Password field, enter the default Sat-Fi2 password: *satfi1234*.
- 12. Select **CONNECT**.
- 13. On the Quick Start screen, select I'M CONNECTED.

- 14. The Sat-Fi2 Desktop App Account Creation screen will be displayed. Complete the following form:
  - In **Username** field, enter a username you wish to login to the Sat-Fi2.
  - In the **First Name** field, enter your first name.
  - In the **Last Name** filed, enter your last name.
  - In the **Password** field, enter a password you wish to use log into the Sat-Fi2.
  - In the **Confirm Password** field, re-enter the password from above.
  - When finished, select **CREATE ACCOUNT**.
- 15. The Sat-Fi2 Desktop App Main screen will be displayed Advanced Setup is complete.

#### Sat-Fi2 Desktop App Quick Start

Quick Start allows immediate access as a guest user to main features of the Sat-Fi2 Desktop App. Perform the following steps to create access for guest accounts:

- 1. Open the Sat-Fi2 Desktop App.
- 2. A Globalstar Sat-Fi2 Welcome screen will be displayed. Select **LET'S GET STARTED**.
- 3. The Quick Start/Advanced Setup screen will be displayed. Select **QUICK START**.
- The Quick Start screen will be displayed. Select WI-FI SETTINGS. The Wi-Fi Networks screen will be displayed. Select the Sat-Fi2 Wi-Fi. Default Wi-Fi name is satfi2\_<xxxxx> (where xxxxxx is the last 6 digits of the ICCID).
- 5. In the SSID Password field, enter the default Sat-Fi2 password: *satfi1234*.
- 6. Select **CONNECT**.
- 7. On the Quick Start screen, select I'M CONNECTED.
- 8. The Sat-Fi2 Desktop App Main screen will be displayed Quick Start is complete.

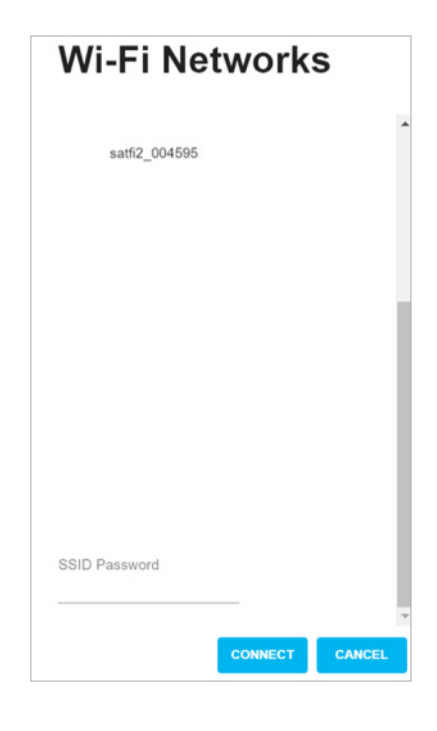

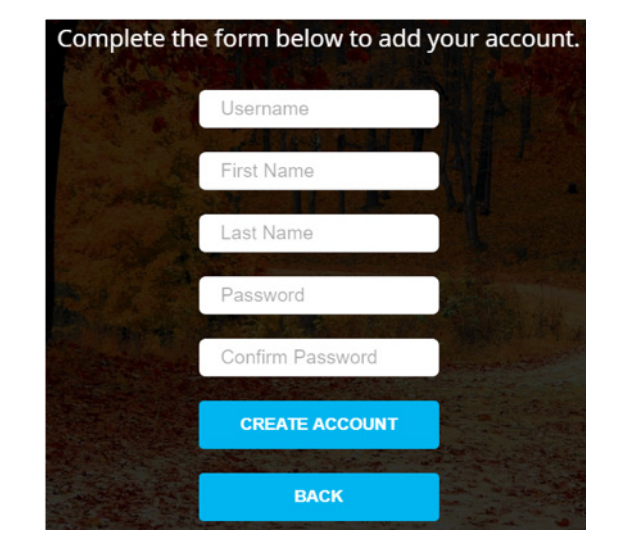

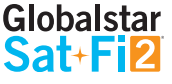

# STEP 5 - HOW TO MAKE A USER AN ADMIN

To update the firmware on your Sat-Fi2, it is necessary to give admin privileges to a user.

Perform the following steps to make a Sat-Fi2 user an admin:

- 1. Open a web browser.
- 2. In the address bar enter: http://192.168.1.1 or http://192.168.0.1.
- 3. A Sat-Fi2 login screen will be displayed.
  - In the **Username** field, enter the Admin Username. (Default is admin)
  - In the **Password** field, enter the password. (Default is admin)
  - Select the Login button.
- 4. The Sat-Fi2 Admin Console screen will be displayed.
- 5. Select Users.
- 6. The list of users will be shown. Then select the pencil icon next to the user you would like to make an admin.
- 7. The Account Info will appear. Select Admin User.
- 8. Select Save.
- 9. You can verify a user has been made an admin by looking at the checkmark next to the username.

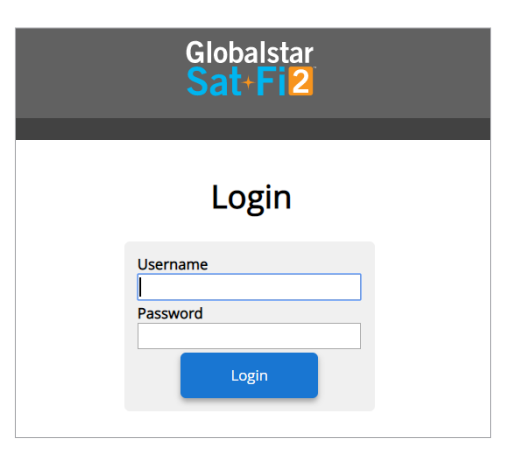

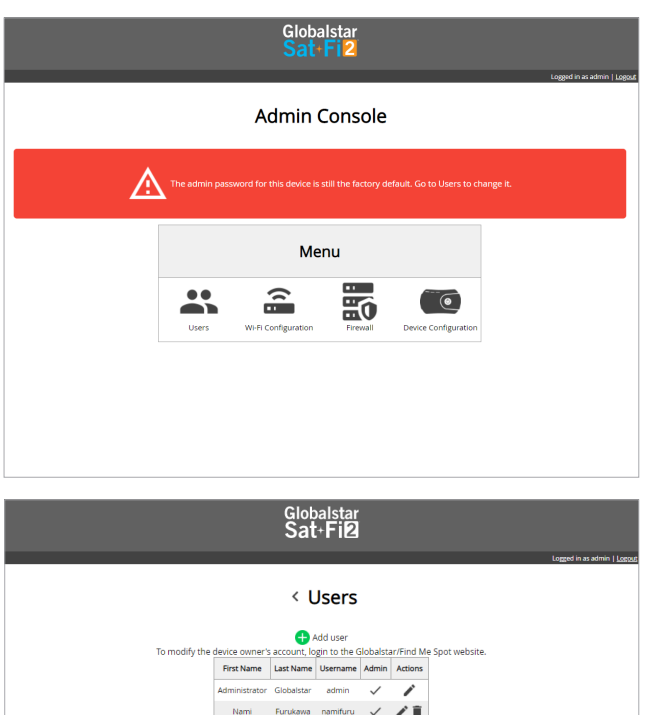

Account Info

Username doc70401 Admin Use First Name David Last Name

Change Password Password

Confirm Password

11

Allow Voice Service Allow SMS Service Allow Web Browser Allow Email Allow Email Auto-Fetch Email Maximum Send Size Email Maximum Send Size SizeR80 bytes

52428800 bytes Allow Weather ♥ Allow Weather Radar ♥

52428800 bytes Allow Social Media ♂ Social Media Maximum Send Size

w Weather Animated Radar

Permissions

# **STEP 6 – TEST SAT-F12 CONFIGURATION & CONNECTION**

The Sat-Fi2 **WILL NOT** work indoors. The Sat-Fi2 must be outside with an unobstructed 360° clear view of the sky (no buildings, trees, etc.) to operate properly.

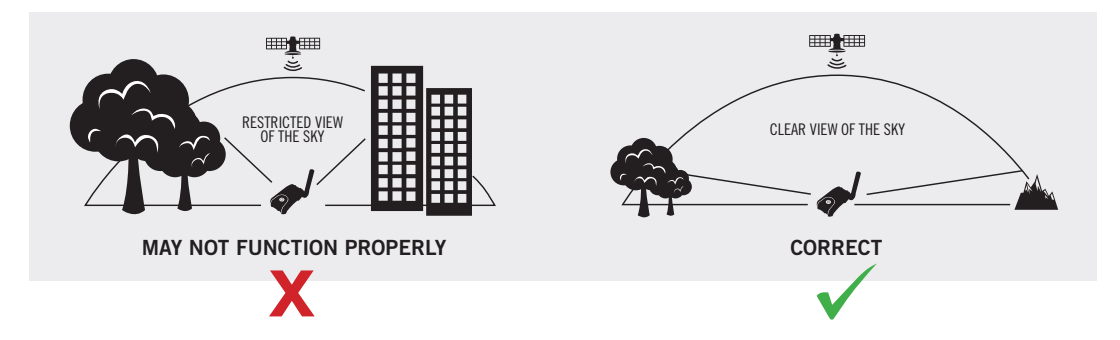

The Sat-Fi2 co-located antenna must be fully extended in an upright position with the Power Button pointed towards the sky.

#### LESS THAN 360° CLEAR VIEW OF THE SKY

**Semi-Obstructed** – Outside backyard with two story houses and trees will reduce call connection and performance.

**Obstructed** – Woods, large buildings, mountains will greatly reduce call connection and performance.

#### **LTE & WI-FI INTERFERENCE**

LTE and Wi-Fi interference may degrade the performance of the Sat-Fi2, impacting satellite signal strength.

#### SAT-FI2 WI-FI RANGE

Wi-Fi Range: Up to 50 Feet/15.25 meters

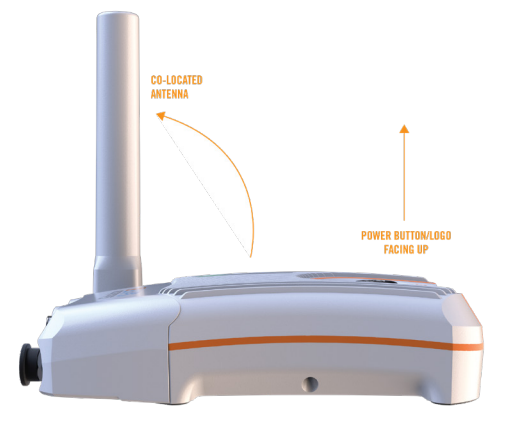

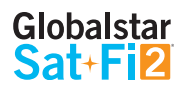

# **ESTABLISHING A SATELLITE CONNECTION**

#### **BOOT-UP SEQUENCE**

The Sat-Fi2 boot-up sequence (powering on Sat-Fi2, booting up, and being able to make a data call) can takes on average 5 minutes.

- 1. Power on the Sat-Fi2 by pressing the Power Button.
- 2. The Sat-Fi2 processor/operating system will start (All LEDs will blink **GREEN** in forward/reverse direction).
- 3. The satellite modem will start to boot up. When boot up is complete the Power LED will be **GREEN** and the Satellite LED will be blinking **RED**.
- 4. The Sat-Fi2 Wi-Fi will then boot up and the user can now connect to the Sat-Fi2 Wi-Fi network.
- 5. The Sat-Fi2 will connect to a satellite/gateway (Power LED will be **GREEN** and the Satellite LED will be blinking **GREEN**).

#### **STATUS BAR DISPLAY**

To be able to make a voice or data call, the following icons must be displayed on the Sat-Fi2 Desktop App status bar:

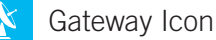

Satellite Signal Strength

# **SAT-FI2 OVERVIEW**

# SAT-FI2 AT A GLANCE

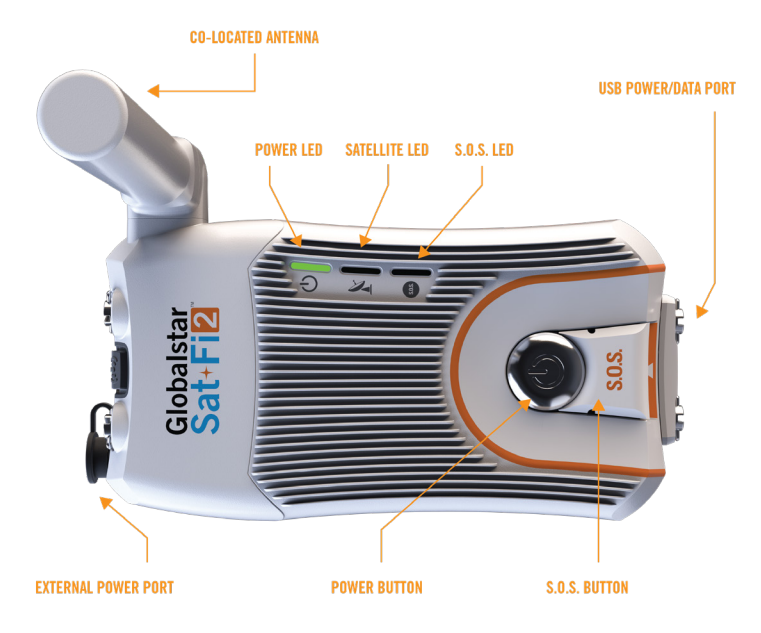

- **Co-Located Antenna** Must be fully extended and pointing straight to the sky for optimal performance
- Power LED Displays Power status
- Satellite LED Displays Satellite connectivity status
- S.O.S. LED Displays S.O.S. status
- USB Power/Data Port
  - Remove cover to access USB Power/Data Port
  - $\circ$   $\quad$  Use port to charge the battery and connect to AC Power Adapter
- External Power Port Use with 12V charger (coming soon)
- Power Button
  - Power On Press and hold for 1 second
  - Power Off Press and hold for 3 seconds
- S.O.S. Button
  - Initiate S.O.S. with GEOS Press and hold S.O.S. button until S.O.S. LED blinks GREEN
  - Cancel S.O.S. with GEOS Press and hold the S.O.S. button until S.O.S. LED blinks RED

# **SAT-FI2 LEDS**

| LED STATUS   | POWER LED            | SATELLITE LED                   | S.O.S. LED            |
|--------------|----------------------|---------------------------------|-----------------------|
| POWERING ON  | All Green LEDS Blink | in Forward/Reverse Direction un | til Sat-Fi2 Powers On |
| POWERING OFF | Fast Blink Orange    | Fast Blink Orange               | Fast Blink Orange     |
|              |                      |                                 |                       |

#### **OPERATIONAL/STATUS**

| POWERED ON                    | Normal Blink Green                  | N/A                |                | N/A                             |
|-------------------------------|-------------------------------------|--------------------|----------------|---------------------------------|
| POWERED OFF                   | No LED                              | No LED             |                | No LED                          |
| BATTERY FULL                  | Solid Green                         | N/                 | Ά              | N/A                             |
| BATTERY CHARGING ON           | Double Blink Green                  | N/                 | Ά              | N/A                             |
| BATTERY CHARGING OFF          | Slow Blink Green                    | N/                 | Ά              | N/A                             |
| BATTERY < 25%                 | Fast Blink Red                      | N/A                |                | N/A                             |
| CONNECTED TO SATELLITE        | N/A                                 | Normal Blink Green |                | N/A                             |
| NOT CONNECTED<br>TO SATELLITE | N/A                                 | Normal Blink Red   |                | N/A                             |
| S.O.S. CONNECTING MODE        | N/A                                 | N/A                |                | Solid Green                     |
| S.O.S. ESTABLISHED MODE       | N/A                                 | N/A                |                | Normal Blink Green              |
| CANCEL S.O.S. MODE            | N/A                                 | N/A                |                | Normal Blink Red                |
| HIBERNATION MODE              | Green + Orange<br>(Bright/Dims/Off) | No LED             |                | No LED                          |
|                               | Press the Power button to turn      | the Sat-Fi2 on.    | Press and hold | the Power button down until all |

| POWER BUTTON  | The LEDs will light up, notifying you that the device is on.                                             | the LEDs start flashing orange. The device will then power off.                                                           |
|---------------|----------------------------------------------------------------------------------------------------|----------------------------------------------------------------------------------------------------|
| S.O.S. BUTTON | Press and hold the S.O.S. button until the S.O.S. LED turns green to initiate an S.O.S. with GEOS IERCC. | While S.O.S. is active, press and hold the S.O.S. button until the S.O.S. LED turns red to cancel S.O.S. with GEOS IERCC. |
| USB DATA PORT | Connect the USB Data Cable to co                                                                         | onnect the Sat-Fi2 to a computer.                                                                                         |

#### **LED Pattern Definitions**

- Normal blink: Blinks in slow rate
- Fast blink: Blinks in fast rate
- Double blink: Blinks twice and off
- Forward Reverse: The boot up LED pattern scrolls green from the power to the S.O.S. then all 3-blink green
- Solid ON: Stays ON continuously
- Power Mode dimming: LED slowly dims / turns OFF & turns ON / slowly brightens in slow smooth pace

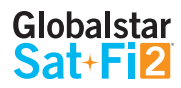

# SAT-FI2 POWER EXPECTATIONS

#### **BATTERY LIFE**

- Continuous Talk Time: 2 hours
- Standby: 6 hours

#### CHARGING THE SAT-FI2

Sat-Fi2 charging time, using the 12V AC wall charger, is a minimum of 3-4 hours.

- Using Power Charger: 3–4 hours (*Recommended*)
- Using Micro USB Cable: 8 hours
  - Use only with supplied 5V USB wall charger.
  - **DO NOT** connect directly to a computer USB port this will not charge the Sat-Fi2.
  - Sat-Fi2 must be powered off to achieve 8 hour charge time.
- Charging Instructions:
  - Remove the Power Port cover and connect the 12V AC wall charger to the Sat-Fi2 Power Port.
  - Charge for 3-4 hours until the Power LED turns solid Green.
  - Disconnect the 12V AC wall charger and reconnect the Power Port cover.

#### **CONTINUOUS POWER**

• Keeping the 12V AC wall charger connected to the Sat-Fi2 will allow continuous power and operation (talk/text/email/ Sat-Browse) without battery depletion.

#### **HIBERNATION MODE**

- Hibernation Mode extends the Sat-Fi2 standby time from 6 hours to 28 hours.
- Benefit of Hibernation Extends battery life if you forget to power off the Sat-Fi2
- While in Hibernation Mode the Sat-Fi2:
  - Cannot make outgoing calls/texts/emails
  - Will not receive incoming calls/texts/emails
  - Cannot be powered off
- Hibernation Mode timer starts after no interaction with the Sat-Fi2 Desktop App for 15 minutes.
- Sat-Fi2 Desktop App interaction is required to wake the Sat-Fi2 from Hibernation Mode.
- The Sat-Fi2 will take 3-4 minutes to wake from Hibernation Mode and establish a satellite connection.
- Hibernation is an optional setting that is configured in the Web Console.

#### Globalstar Sat+Fi2

# SAT-FI2 DESKTOP APP

# LOGGING INTO THE SAT-FI2 DESKTOP APP

### ADVANCED SETUP LOGIN

Perform the following steps to log into the Sat-Fi2 Desktop App:

- 1. Open the Sat-Fi2 Desktop App.
- Connect the computer to the Sat-Fi2 Wi-Fi. Default Wi-Fi name is *satfi2\_<xxxxx>* (where xxxxxx is the last 6 digits of the ICCID).
- 3. Enter the default Sat-Fi2 password: *satfi1234*.
- 4. A Globalstar Sat-Fi2 Login screen will be displayed. Perform the following:
  - In the **Username** field, enter the Sat-Fi2 username.
  - In the **Password** field, enter the Sat-Fi2 password.
  - Select LOGIN.
- 5. The Sat-Fi2 Desktop App home screen will be displayed.

#### **QUICK START LOGIN**

Perform the following steps to login via Quick Start into the Sat-Fi2 Desktop App:

- 1. Open the Sat-Fi2 Desktop App.
- 2. The Sat-Fi2 Desktop App Login screen will be displayed. Select Launch Setup Wizard.
- 3. A Globalstar Sat-Fi2 Welcome screen will be displayed. Select LET'S GET STARTED.
- 4. The Quick Start/Advanced Setup screen will be displayed. Select **QUICK START**.
- 5. The Sat-Fi2 Desktop App home screen will be displayed.

| Globalstar<br>Sat+Fi2        |
|------------------------------|
| LOGIN<br>(Online)            |
| Username Password            |
| Login<br>Launch Setup Wizard |

# SAT-FI2 DESKTOP APP HOME SCREEN

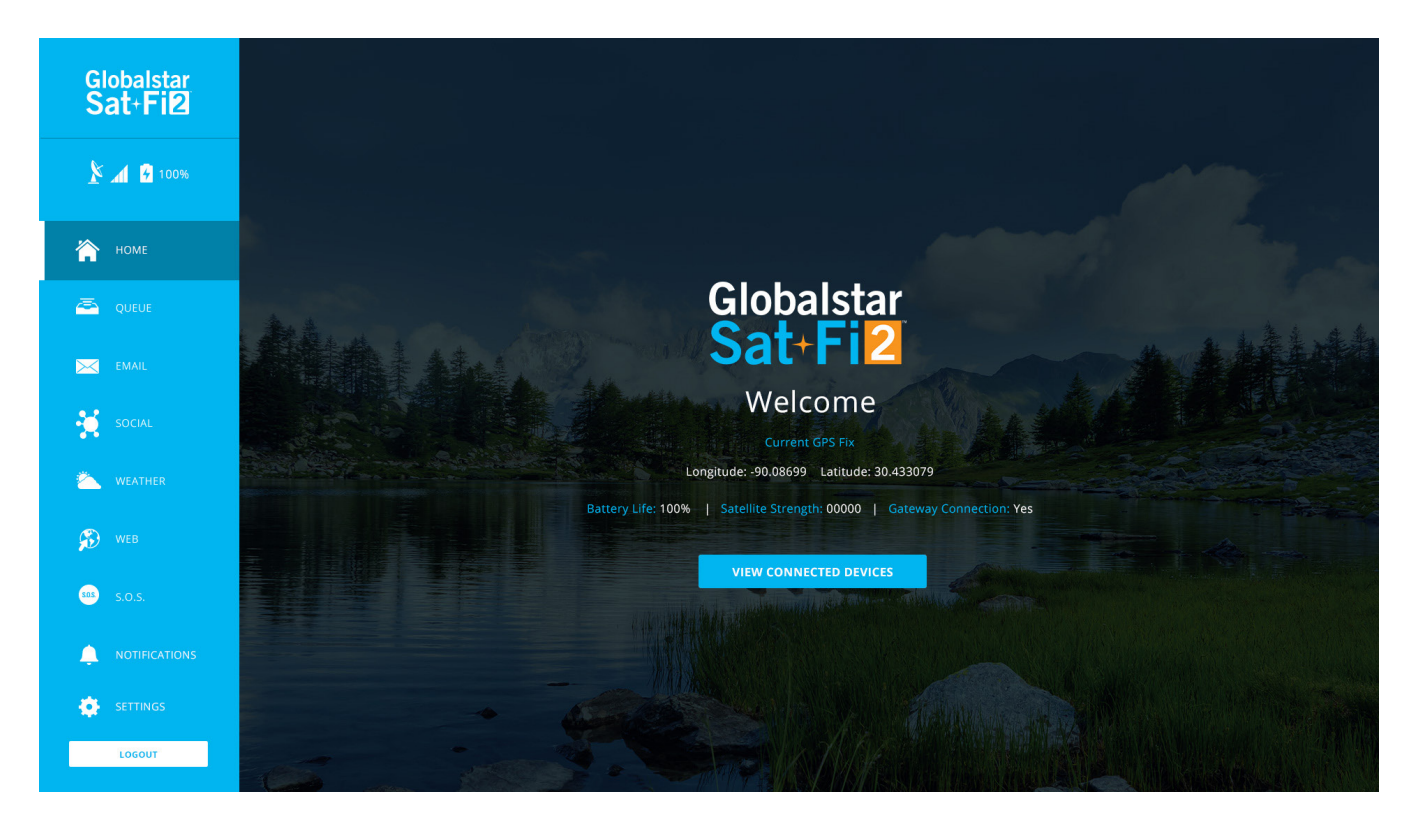

#### **Navigation Pane**

- **HOME** Displays the Sat-Fi2 Desktop Home screen
- **QUEUE** View a list of messages in the queue that are waiting to be sent
- **EMAIL** Send and receive emails from personal or corporate email accounts
- **SOCIAL** Share photos and post updates to linked social media accounts
- WEATHER View local weather conditions anywhere in the world
- **WEB** Browse the Internet using Sat-Browse
- S.O.S. Initiate an S.O.S. with direct 2-way communications with GEOS Emergency Response Coordination Center
- **NOTIFICATIONS** Displays a list of Sat-Fi2 notifications (message, type date, time etc.)
  - **SETTINGS** Manage and configure Sat-Fi2 settings (email, weather, language, etc.)

Ô

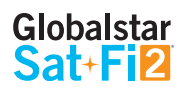

# LOGGING OUT OF THE SAT-FI2 DESKTOP APP

NOTE: If logged out of the Sat-Fi2 Desktop App, the computer will not receive any emails until logged back into the Sat-Fi2 Desktop App.

Perform the following steps to log out of the Sat-Fi2 Desktop App:

- 1. At the bottom of the Navigation pane, select **LOG OUT**.
- 2. The Sat-Fi2 Desktop Login screen will be displayed logging out is complete.

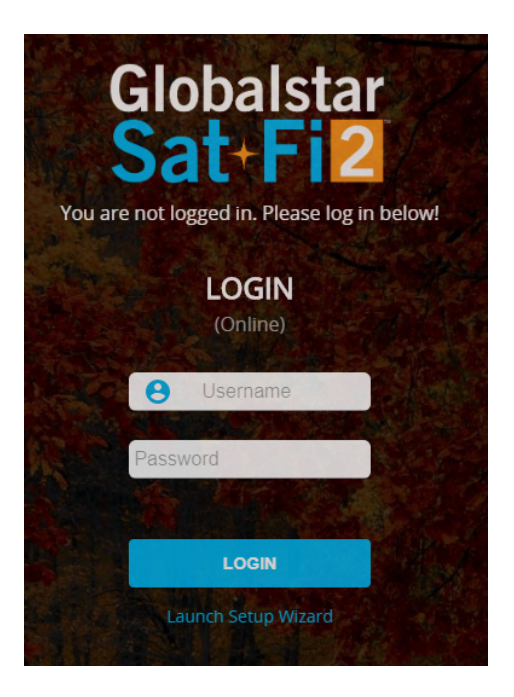

## **CLOSING THE SAT-FI2 DESKTOP APP**

NOTE: If the Sat-Fi2 Desktop App is closed, the computer will not receive any emails until logged back into the Sat-Fi2 Desktop App.

Perform the following steps to close the Sat-Fi2 Desktop App:

- 1. In the upper corner of any Sat-Fi2 Desktop screen, select X.
- 2. The Sat-Fi2 Desktop App will close.

# EMAIL

Sat-Fi2 allows for the use of most personal and corporate email accounts including:

- Gmail
- Yahoo
- Exchange
- iCloud
- Outlook
- Hotmail
- AOL
- Other IMAP and IMAPS Accounts

NOTE: Some e-mail providers require an app specific password and/or 2-Step Verification for email configuration. Access to Wi-Fi is necessary in order to get the app-specific password. For more information on how to create an app-specific password and 2-Step Verification, please visit your e-mail provider's support page or follow the instructions provided during the e-mail setup.

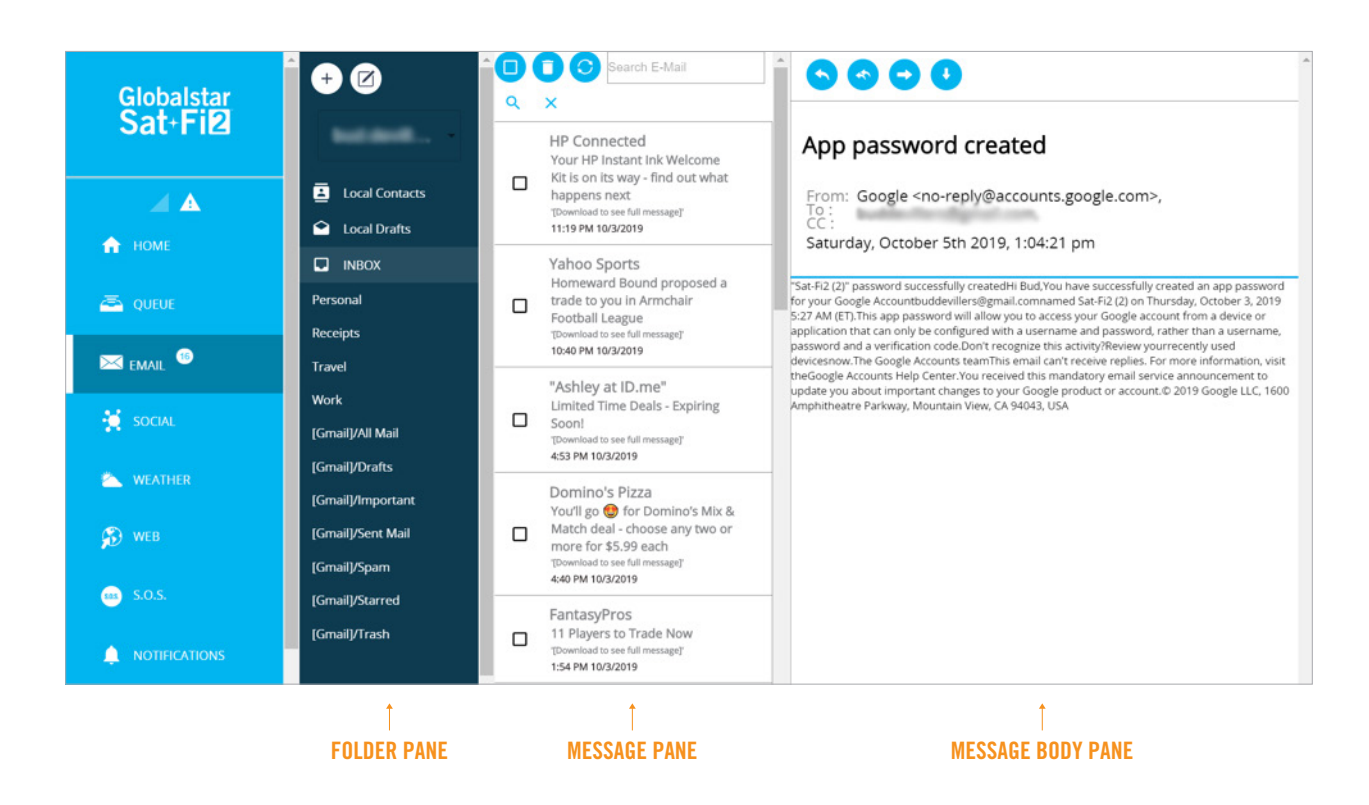

# **CONFIGURING EMAIL ACCOUNTS**

NOTE: When configuring email accounts, use an Internet connection. Do not use the Sat-Fi2 satellite network to configure email accounts.

#### EMAIL ACCOUNTS - GMAIL, YAHOO, ICLOUD, OUTLOOK, HOTMAIL & AOL

Perform the following to configure personal email using the Sat-Fi2 Desktop App:

- 1. From the Navigation pane, select **EMAIL**.
- 2. The Folder pane will be displayed. Select + to add a new account.
- 3. The Add Email Account dialog will be displayed. Perform the following:
  - Click on the **Account Type** dropdown arrow and select one of the following Email account types:
    - o Gmail
    - Outlook.com/Office 365
    - Hotmail
    - Yahoo.com
    - AOL
    - iCloud
  - In the **Email** field, enter your email account email address.
  - In the **Password** field, enter your email account password.
  - Select VERIFY.
- 4. You may have to establish 2 Factor Authentication. Select <u>2 Factor Authentication Instructions</u> to view instructions on how to apply 2 Factor Authentication.
  - In the **Password** field, enter the App Specific password instead of your email account password.
  - Select VERIFY.
- 5. The ADD ACCOUNT button will change from grayed-out to blue. Select ADD ACCOUNT.
- 6. The selected email account will be configured and displayed. Select the SYNC FOLDERS button.
- 7. Select **INBOX** and then select **(5)**.
- 8. Select New Mail Only.
- 9. Your email will be displayed on the screen.

| Sat-Fi2  | Desktop | Ann | User | Guide |
|----------|---------|-----|------|-------|
| Jat-I IZ | Deskipp | LUH | 0361 | uulue |

| Add Email Account                                                                                                    | ×    |
|----------------------------------------------------------------------------------------------------|------|
| Enter Your Account Information                                                                                                    | n    |
| Account Type:                                                                                                    |      |
| Gmail Common Common Com |      |
| Email                                                                                                    |      |
| Password                                                                                                    |      |
| VERIFY ADD CA                                                                                                    | NCEL |

#### **EMAIL ACCOUNTS – EXCHANGE**

Perform the following to configure personal email using the Sat-Fi2 Desktop App:

- 1. From the Navigation pane, select **EMAIL**.
- 2. The Folder pane will be displayed. Select + to add a new account.
- 3. The Add Email Account dialog will be displayed. Perform the following:
  - Click on the Account Type dropdown arrow and select **Exchange**.
  - In the **Email** field, enter your email account email address.
  - In the **Password** field, enter your email account password.
  - In the **Exchange Account Name** field, enter the Exchange Account Name.
  - In the **Exchange Domain** field, enter the Exchange Domain.
  - In the **Exchange Server (Optional)** field, enter the Exchange Server name.
  - Select VERIFY.
- 4. The **ADD ACCOUNT** button will change from grayed-out to blue. Select **ADD ACCOUNT**.
- 5. The selected email account will be configured and displayed. Select the **SYNC FOLDERS** button.
- 6. Select the **INBOX** and then select (5).
- 7. Select New Mail Only.
- 8. Your email will be displayed on the screen.

| Add Email Account              |
|--------------------------------|
| Enter Your Account Information |
| Account Type:                  |
| EMail Setup Instructions       |
| Email                          |
| Password                       |
| Custom Exchange Settings:      |
| Exchange Account Name          |
| Exchange Domain                |
| Exchange Server (Optional)     |
| VERIFY ADD CANCEL              |

#### EMAIL ACCOUNTS - POP3, IMAP/SMTP & IMAPS

Perform the following to configure personal email using the Sat-Fi2 Desktop App:

- 1. From the Navigation pane, select **EMAIL**.
- 2. The Folder pane will be displayed. Select + to add a new account.
- 3. The Add Email Account dialog will be displayed. Perform the following:
  - Click on the **Account Type** dropdown arrow and select one of the following Email account types:
    - IMAP/SMTP
    - IMAPS
  - In the **Email** field, enter your email account email address.
  - In the **Password** field, enter your email account password.
  - In the **Email Server** field, enter the Email Server name.
  - In the **Email Port** field, enter the Email Port number.
  - In the **SMTP Server** field, enter the SMTP Server name.
  - In the **SMTP Port** field, enter the SMTP port number.
  - Select VERIFY.
- 4. The **ADD ACCOUNT** button will change from grayed-out to blue. Select **ADD ACCOUNT**.
- 5. The selected email account will be configured and displayed. Select the **SYNC FOLDERS** button.
- 6. Select **INBOX** and then select **(5)**.
- 7. Select New Mail Only.
- 8. Your email will be displayed on the screen.

| Add Email Account              |
|--------------------------------|
| Enter Your Account Information |
| Account Type:                  |
| EMail Setup Instructions       |
| Email                          |
| Password                       |
| Email Settings:                |
| Email Server                   |
| Email Port                     |
| SMTP Settings:                 |
| SMTP Server                    |
| SMTP Port                      |
| VERIFY ADD CANCEL              |

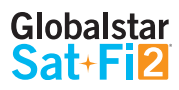

# **FETCHING/SYNCHING EMAIL**

Perform the following steps to fetch/sync additional email:

Select **INBOX** and in the toolbar, select **(** 

- 1. A dropdown menu will be displayed. Select one of the following:
  - New Mail Only Selecting this will only load new email headers that has appeared in your inbox since the last fetch/sync.
  - **All Email** Selecting this will download all the email headers in your inbox.

TIP: Globalstar recommends only selecting "New Mail Only" to prevent the Sat-Fi2 from downloading hundreds of emails from your inbox.

## **VIEWING EMAIL**

Perform the following steps to view an email:

- 1. In the Message pane, select the email to view.
- 2. The following information will be displayed in the Message Body pane:
  - Subject of the email
  - From address
  - To address
- 3. To view the message body, select **1** and the message will be downloaded and ready to be viewed.
- 4. The body of the message will be displayed in the Message Body pane.

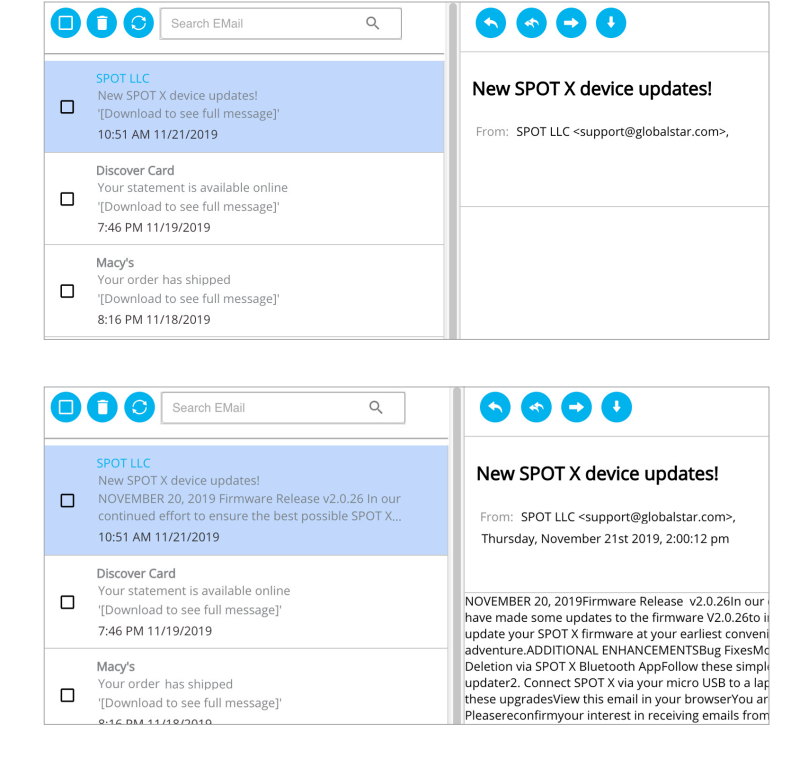

NOTE: If there are attachments to the e-mail, they can be downloaded individually or all at once by selecting the paper clip icon. The attachments will not show how big the file is unless the email has been downloaded.

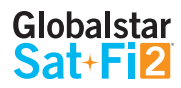

# **COMPOSING & SENDING EMAIL**

Perform the following steps to compose and send an email:

- 1. In the **To** field, enter an email address.
- 2. In the **Subject** field, enter the subject of the email.
- 3. In the **Message** field, enter the email message.
- 4. To add an attachment, select  $\oslash$  and follow the on-screen instructions.
- 5. When finished composing the email, select  $\checkmark$ .
- 6. The email will be sent to the queue and a notification will be displayed.

NOTE: If the Sat-Fi2 does not have a satellite connection, the email message will be placed in the message queue and sent when the Sat-Fi2 reconnects to the satellite.

| Compose Email                                                                                                    |
|----------------------------------------------------------------------------------------------------|
| From                                                                                                    |
| To *                                                                                                    |
| сс                                                                                                    |
| Bcc                                                                                                    |
| Subject                                                                                                    |
| B       I       U       S       I $\mathbf{x}^2$ $\mathbf{X}_2$ Normal       I       6       Font $\mathbf{v}$ $\mathbf{i}$ $\mathbf{i}$ |
|                                                                                                    |
|                                                                                                    |
|                                                                                                    |
|                                                                                                    |
|                                                                                                    |
|                                                                                                    |

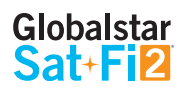

# **WEB BROWSING**

There are two ways of web browsing while using the Sat-Fi2: uncompressed and compressed via Sat-Browse.

#### WHAT IS UNCOMPRESSED BROWSING?

Uncompressed browsing is done by simply entering the web address in the navigation bar.

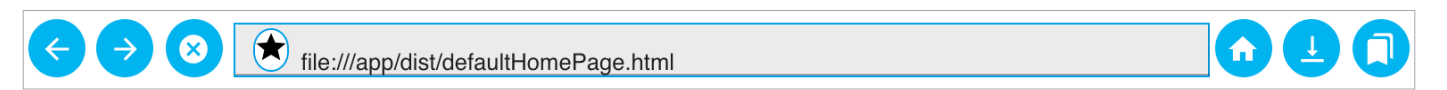

NOTE: This will download a non-optimized web page, resulting in slower load times, large data consumption, and possible overage costs.

#### WHAT IS SAT-BROWSE?

Sat-Browse provides a dedicated optimized search engine powered by Yippy. Yippy compresses websites and removes advertisements, banners and graphics, greatly reducing the amount of data usage.

#### SAT-BROWSE LIMITATIONS

Sat-Browse is not designed for:

- Banking and secure sites (https) requiring passwords
- Shopping sites (i.e. Amazon, Walmart, etc.)
- Streaming services

#### **STARTING SAT-BROWSE**

Perform the following steps to start Sat-Browse:

- 1. In the Sat-Fi2 Navigation pane, select WEB.
- 2. The Web screen will be displayed. Select **Sat-Browse** (Do not use the normal search box).

| C C file ///C //Program%20Files//Sat-Fi2/iresources//apo.asar//dist//defaultHomePage html |  |
|-------------------------------------------------------------------------------------------|--|
| Sat-Browse                                                                                |  |

3. The Sat-Browse screen will be displayed. Enter a search in the Sat-Browse search box.

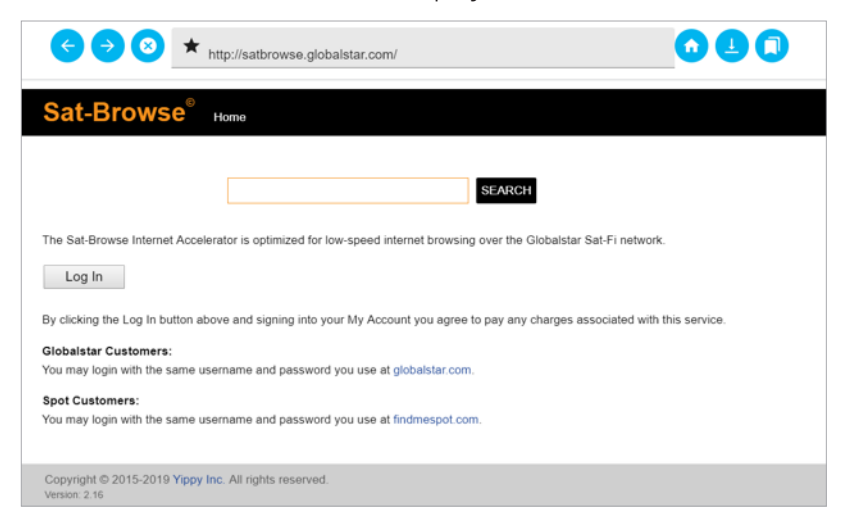

4. The search results will be displayed.

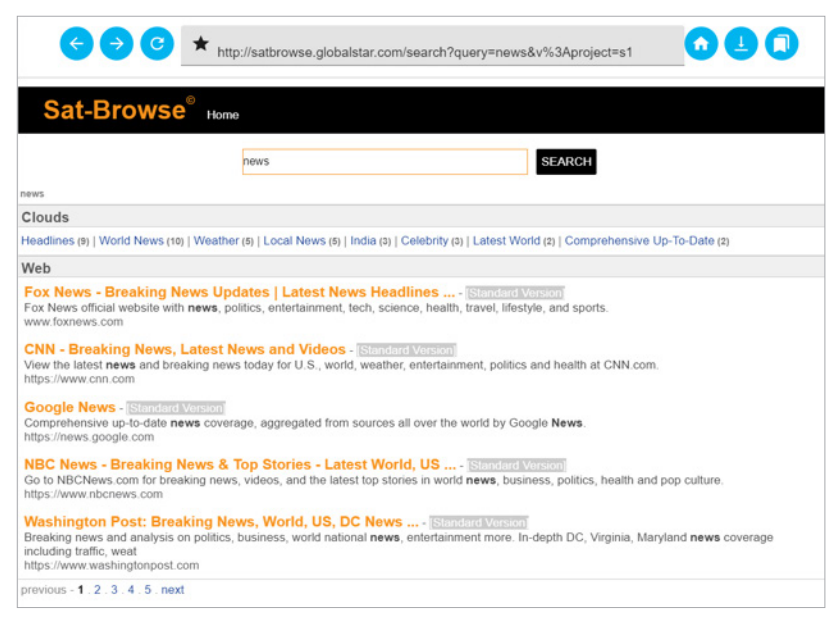

- 5. Select the orange search results to view the Sat-Browse version.
- 6. Selecting **[Standard Version]** will download a non-optimized webpage, resulting in slower load times, large data consumption, and possible overage costs.

#### SAT-BROWSE DATA USAGE COMPARISON

Below are of data usage comparisons between using Sat-Browse and normal/unoptimized web-browsing:

|                             | FOXNEWS.COM |                        | CNN.COM    |                        | ESPN.GO.COM |                        |
|-----------------------------|-------------|------------------------|------------|------------------------|-------------|------------------------|
|                             | SAT-BROWSE  | UNOPTIMIZED<br>Browser | SAT-BROWSE | UNOPTIMIZED<br>Browser | SAT-BROWSE  | UNOPTIMIZED<br>Browser |
| DATA USAGE                  | 0.0128 MB   | 1.9 MB                 | 0.0049 MB  | 3.4 MB                 | 0.0169 MB   | 2.2 MB                 |
| PAGE VISITS<br>On 5 mb plan | 400         | 2.6                    | 500        | 1.5                    | 350         | 2.4                    |
| OVERAGE COST<br>(\$5.00 MB) | \$0.06      | \$9.50                 | \$0.02     | \$17.00                | \$0.08      | \$11.00                |

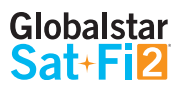

# S.O.S./GEOS

# IMPORTANT: S.O.S. MODE SHOULD ONLY BE USED DURING LIFE-THREATENING EMERGENCIES. SENDING FALSE S.O.S. MESSAGES MAY SUBJECT YOU TO LIABILITY FOR ADDITIONAL CHARGES.

Activate the S.O.S. mode to begin communicating and sending alerts directly to GEOS International Emergency Response Coordination Center (IERCC). GEOS will notify the appropriate emergency responders based on your Sat-Fi2's GPS location and your emergency situation. Responders may include local police, Coast Guard, or Search and Rescue teams. Please note that you may be liable for expenses related to your rescue.

Once S.O.S. is initiated, the Sat-Fi2 will continuously send GEOS your GPS position every 5 minutes until the S.O.S. is canceled or the device is powered off. While S.O.S. is active, the Sat-Fi2 should continue to maintain a clear view of the sky.

# **INITIATING AN S.O.S.**

#### S.O.S. FROM THE DEVICE

Perform the following steps to initiate an S.O.S. from the Sat-Fi2 device:

- 1. Ensure the following:
  - The Sat-Fi2 is outside with a 360° clear view of the sky with no obstructions (buildings, trees, etc.).
  - The Sat-Fi2 is powered on with the co-located antenna fully extended in the up-right position.
- Open the Sat-Fi2 S.O.S. protective cover and press and hold the S.O.S. button for 3 seconds until the S.O.S. LED blinks GREEN. While the Sat-Fi2 is trying to establish a connection with GEOS, the S.O.S LED will stay a solid GREEN. After a connection has been established, the LED will do a double blink.

NOTE: If the Satellite LED is blinking RED, move the Sat-Fi2 to a location with a better view of the sky. Keep looking for a better location until the Satellite LED starts to blink GREEN.

 Once the Sat-Fi2's GPS location is determined, Sat-Fi2 will send an S.O.S. notification with GPS location to GEOS every 5 minutes until the S.O.S. is canceled or the Sat-Fi2 is powered off.

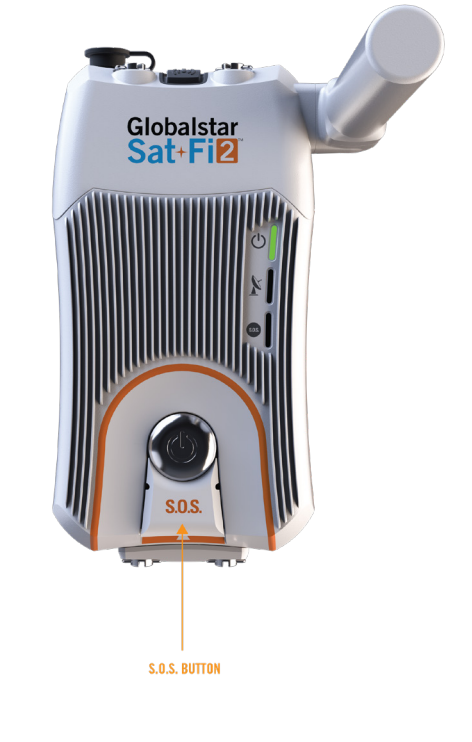

NOTE: The Sat-Fi2 will remain in S.O.S. mode until canceled by the user.

# S.O.S. FROM THE SAT-FI2 DESKTOP APP

Perform the following steps to initiate an S.O.S. from the Sat-Fi2 Desktop App:

- 1. From the Sat-Fi2 Desktop App home screen, select **S.O.S.**
- 2. Select ACTIVATE S.O.S. MODE.

location to them for your rescue.

#### S.O.S. Emergency

When S.O.S. is active, the Sat-Fi sends your location information to GEOS every five minutes. Once the Sat-Fi receives a confirmation from GEOS of your request, you can type additional information below to send to GEOS.

Activating the S.O.S. feature notifies authorities that you are in distress and provides your

DO NOT ACTIVATE S.O.S. MODE UNLESS YOU ARE IN AN EMERGENCY SITUATION.

- 3. A Confirm S.O.S. dialog will be displayed. Perform one of the following:
  - Select **CONFIRM** to send the S.O.S.

Activating the S.O.S. feature notifies authorities that you are in distress and provides

NOT ACTIVATES O.S. MODE UNLESS YOU ARE IN AN EMERGENCY SITUATION

S.O.S. EMERGENCY

S.O.S. Mode is now active!!! Ticket Number: 60649 Connected to GEOS

Message GEOS:

- Select **CANCEL** to not send the S.O.S.
- 4. S.O.S. Mode will now be active. The Navigation pane will turn red and the S.O.S. icon will be displayed.

NOTE: While S.O.S. is active, the Sat-Fi2 must remain outside where it has a 360° clear view of the sky with no obstructions in order to maintain network connectivity.

5. Sat-Fi2 will then enable you to communicate with GEOS IERCC via the Sat-Fi2 Desktop App.

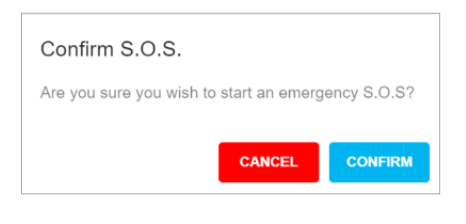

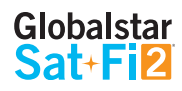

Globalstar Sat+Fi2

🚥 🏌 🔺 100% 🐧

📥 QUEUE

😸 SOCIAL

LOG OUT

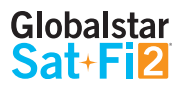

#### COMMUNICATING WITH GEOS USING THE SAT-FI2 DESKTOP APP

Perform the following steps to communicate with GEOS:

- 1. Once the S.O.S. has been initiated, the Sat-Fi2 Desktop App will indicate that it is in S.O.S. Mode.
- 2. A GEOS Ticket Number will be displayed along with a Message GEOS field.

| S.O.S. EMERGENCY                                                                                                    |
|----------------------------------------------------------------------------------------------------|
|                                                                                                    |
| Activating the S.O.S. feature notifies authorities that you are in distress and provides your location to them for your rescue.                                                                                             |
| DO NOT ACTIVATE S.O.S. MODE UNLESS YOU ARE IN AN EMERGENCY SITUATION.                                                                                                    |
| When S.O.S. is active, the Sat-Fi sends your location information to GEOS every five minutes. Once the Sat-Fi receives a confirmation from GEOS of your request, you can type additional information below to send to GEOS. |
| CANCEL SO.S.                                                                                                    |
| S.O.S. Mode is now active!!!                                                                                                    |
| Ticket Number: 60649 Connected to GEOS                                                                                                    |
| Message GEOS:                                                                                                    |
| > type message here                                                                                                    |

- 3. Perform the following to communicate with GEOS:
  - In the Message GEOS field, enter the message to send to GEOS.
  - Select > to send the message.

SOS EMERCENCY

| Activating the \$.0.5. feature notifies authorities that you are in distress and provides your location to them for your rescue.                                                                                            |
|----------------------------------------------------------------------------------------------------|
| DO NOT ACTIVATE S.O.S. MODE UNLESS YOU ARE IN AN EMERGENCY SITUATION.                                                                                                    |
| When S.O.S. is active, the Sat-Fi sends your location information to GEOS every five minutes. Once the Sat-Fi receives a confirmation from GEOS of your request, you can type additional information below to send to GEOS. |
| CANCEL S.O.S.                                                                                                    |
| .O.S. Mode is now active!!                                                                                                    |
| Ticket Number: 60649 Connected to GEOS                                                                                                    |
| Message GEOS:                                                                                                    |
| 0/18/2019 08.37 admin. This is the IERCC, we have received your Test 505 activation.                                                                                                    |
| ED/18/2019 08:38 joeg: Text 5.0.5. confirmed. Text message send.                                                                                                    |
| >                                                                                                    |

- 4. Messages will be displayed as follows:
  - Messages received from GEOS will be highlighted in blue.
  - Messages sent to GEOS from the Sat-Fi2 will be highlighted in orange.

# CANCELLING AN S.O.S.

IMPORTANT: THE SAT-FI2 WILL REMAIN IN S.O.S. MODE UNTIL CANCELED BY THE USER. THE S.O.S. NOTIFICATION TO GEOS WILL NOT BE CANCELED IF THE DEVICE IS POWERED OFF OR IF THE SAT-FI2 APP IS TURNED OFF.

#### S.O.S. FROM THE DEVICE

Perform the following steps to cancel an S.O.S. from the Sat-Fi2 device:

- 1. Ensure the following:
  - The Sat-Fi2 is outside with a 360° clear view of the sky with no obstructions (buildings, trees, etc.).
  - The Sat-Fi2 is powered on with the co-located antenna fully extended in the up-right position.
- 2. Open the Sat-Fi2 S.O.S. protective cover and press and hold the S.O.S. button until the S.O.S. LEDs blinks **RED**.
- 3. The Sat-Fi2 will send a cancellation message to GEOS notifying them that the Sat-Fi2 has entered S.O.S. cancellation mode.

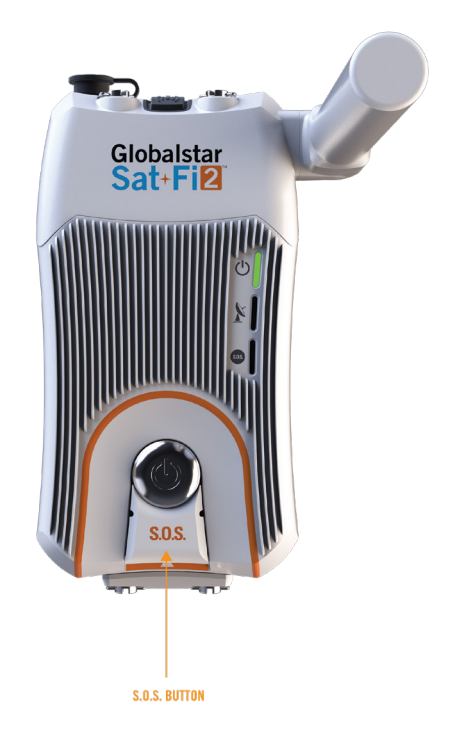

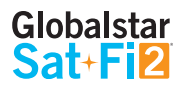

#### S.O.S. FROM THE SAT-FI2 DESKTOP APP

Perform the following steps to cancel an S.O.S. from the Sat-Fi2 Desktop App.

- 1. Ensure the following:
  - The Sat-Fi2 is outside with a 360° clear view of the sky with no obstructions (buildings, trees, etc.).
  - The Sat-Fi2 is powered on with the co-located antenna fully extended in the up-right position.
- 2. From the Sat-Fi2 Desktop App, select **CANCEL S.O.S.**

| S.O.S. EMERGENCY                                                                                                    |
|----------------------------------------------------------------------------------------------------|
|                                                                                                    |
| Activating the \$.0.5. feature notifies authorities that you are in distress and provides your location to them for your rescue.                                                                                            |
| DO NOT ACTIVATE S.O.S. MODE UNLESS YOU ARE IN AN EMERGENCY SITUATION.                                                                                                    |
| When S.O.S. is active, the Sac-Fi sends your location information to GEOS every five minutes. Once the Sat-Fi receives a confirmation from GEOS of your request, you can type additional information below to send to GEOS. |
| CANCELS.O.S.                                                                                                    |
| S.O.S. Mode is now active!!!                                                                                                    |
| Ticket Number: 60649 Connected to GEOS                                                                                                    |
| Message GEOS:                                                                                                    |
| 0/18/2019 08:37 admin. This is the IERCC, we have received your Test 505 activation.                                                                                                    |
| 0/18/2019 08.38 joig Test S.O.S. confirmed. Test message send.                                                                                                    |
|                                                                                                    |

3. A Confirm Cancel S.O.S. dialog will be displayed. Select **CONFIRM** to cancel the S.O.S.

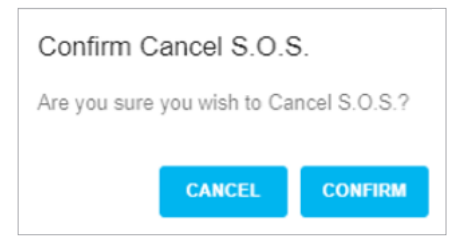

4. The Sat-Fi2 will send a cancellation message to GEOS notifying them the Sat-Fi2 has entered S.O.S. cancellation mode.

NOTE: The S.O.S. notification to GEOS will not be canceled if the device is powered off or if the Sat-Fi2 App is turned off.

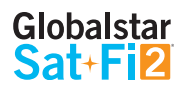

# **SOCIAL MEDIA**

# TWITTER

#### **CONFIGURING THE SAT-FI2 DESKTOP APP FOR TWITTER**

# NOTE: Globalstar recommends configuring your Twitter account over an Internet connection. Configuring Twitter over the Sat-Fi2 will consume data.

Perform the following steps to link the Sat-Fi2 Desktop App to Twitter:

- 1. In the Sat-Fi2 Desktop App Navigation pane, select SOCIAL.
- 2. The Social screen will be displayed. Select + to add a Twitter account.
- 3. A screen to authorize access your Twitter account will be displayed. Perform the following:
  - In the **Username or email** field, enter your Twitter username.
  - In the **Password** field, enter your Twitter password.

| <b>†</b>                                       |
|------------------------------------------------|
| at-Fi2<br>Globalstar Inc.<br>ww.globalstar.com |
| st tweets from off the grid.                   |
| vacy Policy                                    |
|                                                |

- 4. Select Sign In.
- 5. The Sat-Fi2 Twitter screen will be displayed. Configuring the Sat-Fi2 for Twitter is complete.

| Ø             | 00 |                             |   |
|---------------|----|-----------------------------|---|
| SETUP TWITTER |    | No social draft is selected | Â |
| 🔰 devillers   |    |                             |   |
|               |    |                             |   |
|               |    |                             |   |
|               |    |                             |   |
|               |    |                             |   |

#### **POSTING TO TWITTER**

Perform the following steps to post to Twitter using the Sat-Fi2 Desktop App:

- 1. In the Sat-Fi2 Desktop Navigation pane, select SOCIAL.
- 2. The Social screen will be displayed. Select  $\textcircled{\sc op}$ .
- 3. A compose screen will be displayed. In the Message field, enter a Tweet.
- 4. To add a picture, select ADD AN IMAGE.
- 5. An "Upload an Image" dialog will be displayed. Select Choose File, then select the image to add.
- The selected picture will be displayed. Select SAVE.
   NOTE: Multiple photo uploads are not supported at this time, they will have to be uploaded one by one.
- 7. The Compose screen will be displayed. Select *∢* to send the Tweet.

| Compose                              |
|--------------------------------------|
| Message                              |
| ADD AN IMAGE                         |
| 800                                  |
|                                      |
| Upload an Image                      |
|                                      |
| Choose File No file chosen           |
| CANCEL PREVIEW SAVE                  |
| Upload an Image                      |
| Choose File Set-Fi2 PNG              |
| <b>•</b>                             |
|                                      |
| Globalstar<br>Sat-Fil2               |
|                                      |
| Compo                                |
| Message                              |
| Sos III                              |
| Compression Level*                   |
| High                                 |
| O Low                                |
| 325                                  |
| Height                               |
|                                      |
| CANCEL                               |
| Compose                              |
| Messane                              |
| Sample Tweet                         |
| Sat-FI2.PNG<br>Original Size: 134kb. |
| Compressed Size: 12kb                |
| REMOVE                               |
|                                      |
|                                      |

# WEATHER

# **CURRENT WEATHER SCREEN**

The Weather screen displays the following information:

- Current Time/Date
- Sat-Fi2's current GPS location
- Current weather conditions
- Current temperature
- Precipitation Intensity
- Wind speed & direction
- Nearest Storm Distance
- 8 Day Weather Forecast
  - Date
  - Weather Condition
  - High/Low Temperature
  - Chance of Precipitation

#### **More Details**

The More Details section displays the following information:

- Weather summary
- Sunrise and sunset times
- Precipitation probability percentage for the day and type
- Wind speed
- Feels like temperature
- Visibility distance
- Ozone level
- Atmospheric pressure
- Percentage of cloud cover
- Precipitation type
- Dew point temperature

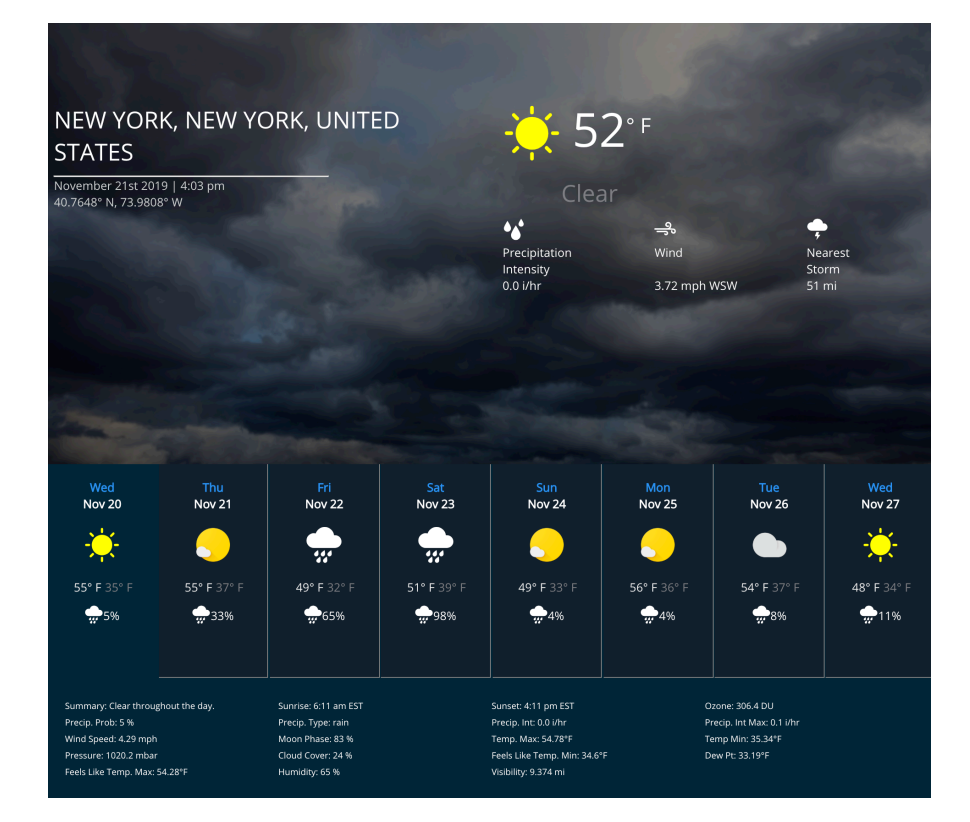
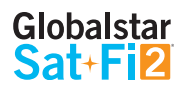

## **ADD WEATHER LOCATIONS**

When going to the Weather screen for the first time, the Sat-Fi2 desktop app will ask if you would like to get the current weather location.

| Add Current Location                         |          |
|----------------------------------------------|----------|
| Would you like to get weather for current lo | ocation? |
| CONFIRM                                      | CANCEL   |

Perform the following steps to add and additional weather location:

- 1. On the Weather screen, select (+).
- 2. An Add a Weather Location dialog will be displayed. Perform one of the following:
  - Enter the Latitude and Longitude for the location's weather and select LAT/LONG QUERY.
  - Enter an address or city for the location's weather and select **SEARCH**.

| Latitude           | Longitude |                |
|--------------------|-----------|----------------|
| 0                  | 0         | LAI/LONG QUERY |
|                    |           |                |
| Search for an addr | ess       |                |
| SEARCH             |           |                |
|                    |           |                |

3. The Add a Weather Location dialog will display the searched location. Select SAVE.

| Latitude              | Longitude |                |
|-----------------------|-----------|----------------|
| 0                     | 0         | LAI/LONG GOENT |
| Search for an address |           |                |
| SEARCH                |           |                |

4. The saved weather location will be displayed in the Your Locations pane.

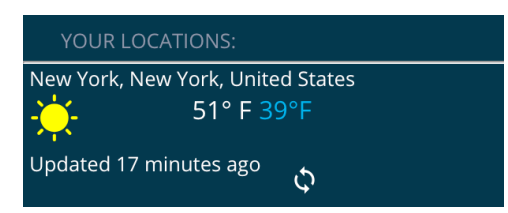

## **VIEW CURRENT WEATHER**

Perform the following steps to view the weather for the current location:

- 1. On the Weather screen, select <sup>C</sup> to sync the current weather.
- 2. The Weather screen will be updated with the most current weather.

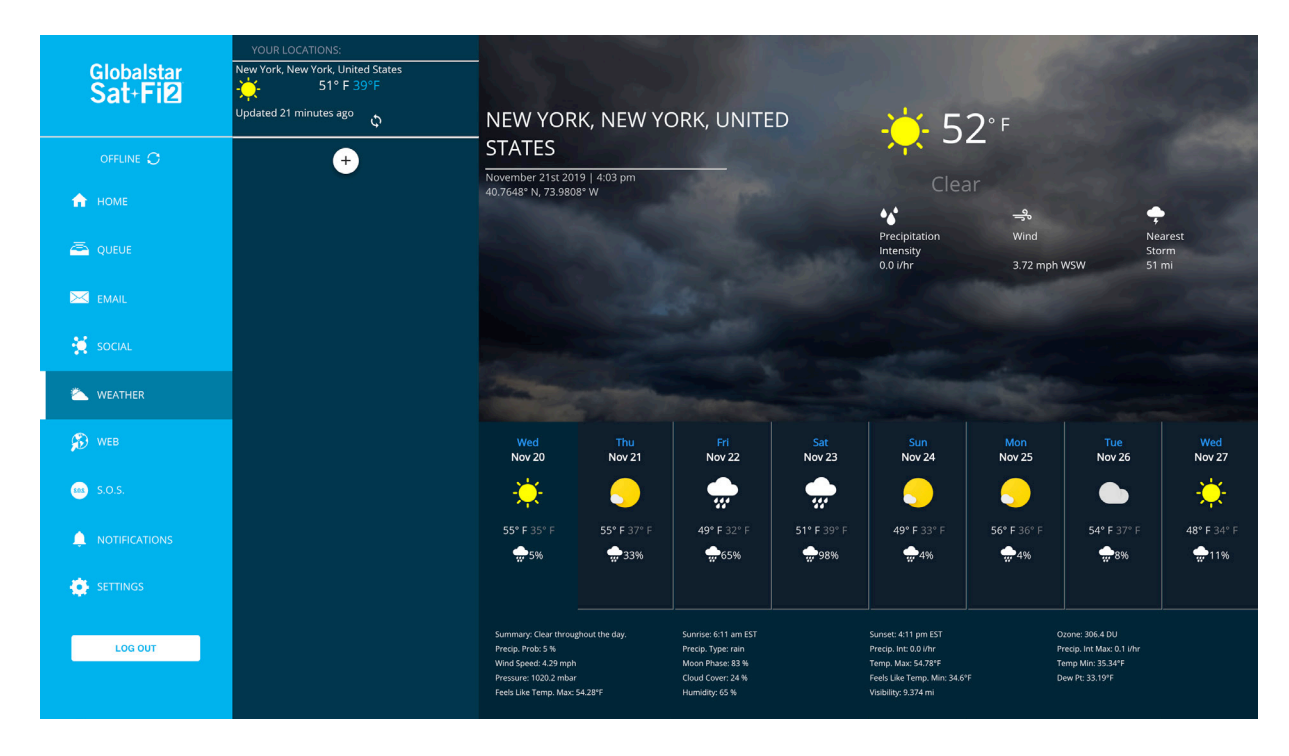

# QUEUE

## **QUEUE SCREEN**

The Queue screen displays messages residing in the Sat-Fi2 Queue waiting to be sent. All queued messages are prioritized first by size and then time submitted. Queued message priority cannot be edited, but individual queued messages can be deleted by the user who sent the messages or an Admin user.

| QUE | UE   |                |                          |          |                  |         |
|-----|------|----------------|--------------------------|----------|------------------|---------|
| + 0 |      |                |                          |          |                  |         |
| ID  | TYPE | TEXT           | SIZE                     | USER     | TIMESTAMP        | ACTIONS |
| 1   | 9    | Not Authorized | 0 of 0 packets: 16 bytes | Patriots | 04/19/2018 02:14 |         |

The Queue screen displays the following information:

- **ID** Displays a unique ID number of the message
- **TYPE** Displays the message type
  - Email
  - Twitter
  - File Download
- **TEXT** Displays a notification about the queued message
- **SIZE** Displays the size of the message
- **USER** Displays the name of the Sat-Fi2 user sending the message
- **TIME STAMP** Displays the date/time placed in queue
- ACTIONS Displays in allowing the user to delete the queued message

### **DELETE A MESSAGE FROM THE QUEUE**

Perform the following steps to delete a message from the queue:

- 1. Select the queued message to be deleted.
- 2. Select 🛍.
- 3. The queued message will be deleted.

## ADD FILE DOWNLOADS TO THE QUEUE

Perform the following steps to add messages to the queue:

- 1. In the Queue screen, select +.
- 2. The Add Item To Queue screen will be displayed. Click on the Item Type dropdown arrow and select **File Download**.
- 3. Select ADD.
- 4. The File Downloader screen will be displayed. Select **ADD**.
- 5. In the Full URL field, enter the full URL. Example: https://www.globalstar.com/ Globalstar/media/ Globalstar/Downloads/ Products/Sat-Fi2/
- In the "Filename to write" field, enter the filename to download. Example: Globalstar\_Sat\_Fi2\_User\_ Guide\_EN.pdf
- 7. Select DOWNLOAD.
- 8. The file download request will be added to the queue.

## ADD EMAIL OR TWITTER MESSAGES TO THE QUEUE

Perform the following steps to add messages to the queue:

- 1. On the Queue screen, select +.
- The Add Item To Queue screen will be displayed. Click on the Item Type dropdown arrow and select Email or Twitter.

| ADD             | CANCEL |
|-----------------|--------|
| File Downloader |        |
| Download:       |        |

CLOSE

DOWNLOAD

Add Item To Queue

Full URL\*

Filename to write \*

Select type of item to add to the Queue.

| Add Item To Queue             |              |  |  |  |
|-------------------------------|--------------|--|--|--|
| Select type of item to add to | o the Queue. |  |  |  |
| <b>~</b>                      |              |  |  |  |
|                               |              |  |  |  |
| ADD                           | CANCEL       |  |  |  |
|                               |              |  |  |  |

- 3. Select ADD.
- 4. The compose Email or compose Twitter message prompt will appear.
- 5. Compose an Email or Twitter message as you would on their respective screens.
- 6. When finished composing the Email or Twitter message select 🧭.

# **NOTIFICATIONS**

## **NOTIFICATIONS SCREEN**

| NOTIFICATIONS |          |                                    |          |                  |       |
|---------------|----------|------------------------------------|----------|------------------|-------|
| 0             |          |                                    |          |                  |       |
| I.D.          | Туре     | Message                            | User     | Timestamp        | Error |
| 1570437705704 | <b>a</b> | Item pushed to queue successfully. | Patriots | 10/07/2019 03:41 | false |
| 1571156834752 | ā        | Item pushed to queue successfully. | Patriots | 10/15/2019 11:27 | false |
| 1571242071874 | ā        | Item pushed to queue successfully. | Patriots | 10/16/2019 11:07 | false |
| 1571242850626 | ā        | Item pushed to queue successfully. | Patriots | 10/16/2019 11:20 | false |
| 1             | <b>¥</b> | Example Tweet #2                   | patriots | 10/10/2019 11:11 | false |
| 1             | <b>¥</b> | Example Tweet #2                   | patriots | 10/10/2019 11:11 | false |
| 1             | <b>¥</b> | Example Tweet #2                   | patriots | 10/10/2019 11:11 | false |
| 1             | 2        | Example Tweet #2                   | patriots | 10/10/2019 11:11 | false |

The Notifications screen displays the following information:

- I.D. Displays a unique ID number of the message
- **TYPE** Displays the Notification type
  - Queue
  - Twitter
  - Other
- **MESSAGE** Displays the Notification message
- USER Displays the name of the Sat-Fi2 user logged on when receiving the notification
- **TIMESTAMP** Displays the date/time placed in queue
- **ERROR** Displays the error type

# **CLIENT SETTINGS**

The Client Settings screen displays information and allows for the configuration and management of specific settings.

## **USER SETTINGS**

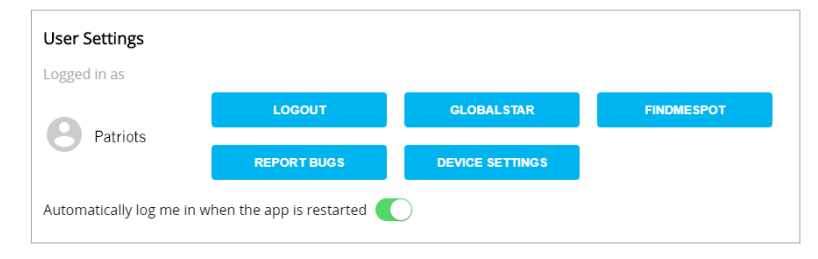

The User Settings section displays the following:

- Logged in As Displays the user currently logged in
- **LOGOUT** Selecting this button, logs the user out of Sat-Fi2 connection
- **GLOBALSTAR** Selecting this button will display the Globalstar website using an Internet connection or using the Sat-Fi2
- **FINDMESPOT** Selecting this button will display the SPOT website using an Internet connection or the Sat-Fi2
- **REPORT BUGS** Selecting this button will bring the user to the Admin console. To report logs, refer to Device Configuration Status Tab (page 48).

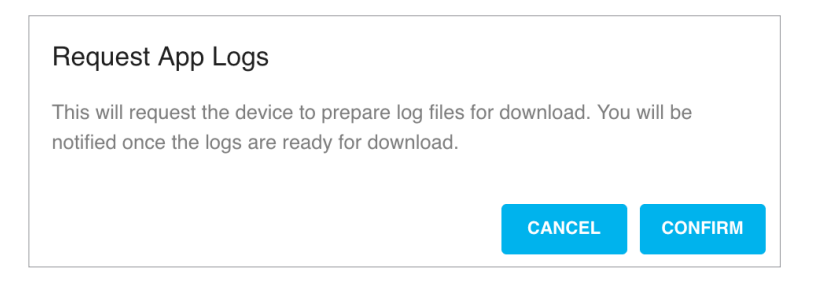

• **Automatically log me in when app is restarted** – Toggles on/off the ability to log in automatically to the Sat-Fi2 Desktop App

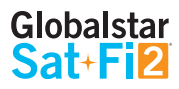

## **EMAIL ACCOUNT SETTINGS**

| Email Account Settings                    |                                     |
|-------------------------------------------|-------------------------------------|
| 附 john@gmail.com 🧨 👕                      | Delete Email from Server            |
| Number of Messages to Fetch: 20           | Text Only Email Messages 🔵          |
| Email Fetch Start Date: <u>11/07/2019</u> | Automatically Download New Messages |
| Notify When New Messages are Available    | Auto Sync Frequency (hours): 1      |
|                                           |                                     |

The Email Account Settings section allows for the management of email settings.

- **Email** Delete the Email account from the Sat-Fi2
- Delete E-mail from server Toggles on/off the ability to delete email from the email server directly
- **Number of Messages to Fetch** Select the maximum number of emails that Sat-Fi2 will attempt to fetch at one time
- **Text Only Email Messages** Toggles on/off how messages will be displayed either text only or HTML format
- **Email Fetch Start Date** Select the date you wish the Sat-Fi2 to start automatically fetch emails
- **Automatically Download New Messages** Toggles on/off the ability for the Sat-Fi2 to automatically download new messages when the Sat-Fi2 has a satellite connection
- Notify When New Messages are Available Toggles on/off when a new message notification will be displayed when using the Sat-Fi2
- Auto Sync Frequency (hours) Select the hour interval the Sat-Fi2 will automatically attempt to download new emails

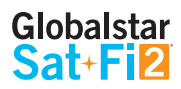

### **SOCIAL ACCOUNT SETTINGS**

The Social Account Settings section displays configured social media accounts and the ability to remove social media accounts from the Sat-FI2.

To remove a social media account, follow the steps below:

- 1. In the Social Accounts Settings section, select  $\hat{\mathbf{I}}$ .
- 2. A Confirm Delete dialog will be displayed. Select **CONFIRM** to remove the social media account.

| Confirm D    | elete   |
|--------------|---------|
| Delete Item? |         |
|              |         |
| CANCEL       | CONFIRM |
|              |         |

The selected social media account will be removed from the Sat-Fi2.
 NOTE: The removed social media account will not be deleted from the actual social media platform.

### LANGUAGE SETTINGS

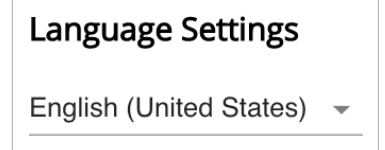

The Language Settings section allows the user to use and view the Sat-Fi2 in the following languages:

- English
- English (Canada)
- French (Canada)
- Spanish
- Italian
- Portuguese (Brazil)
- Portuguese

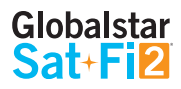

### **WEATHER LOCATIONS**

Weather Locations: Weather Units Imperial (US) Vew York, New York, United States

The Weather Location section allows the user to select the following weather unit display options for the Sat-Fi2:

- Imperial (US)
- Metric (SI, Speed in m/s)
- CA Units (SI, Speed in km/hr)
- UK Units (SI, Speed in mph)

### **DELETING A WEATHER LOCATION**

Perform the following steps to delete a weather location:

- 1. In the Weather Location section select  $\hat{\mathbf{I}}$ .
- 2. A Confirm Delete dialog will be displayed. Select **CONFIRM** to remove the weather location.

| Confirm D    | elete   |  |  |  |
|--------------|---------|--|--|--|
| Delete Item? |         |  |  |  |
|              |         |  |  |  |
| CANCEL       | CONFIRM |  |  |  |

3. The selected weather location will be removed from the Sat-Fi2.

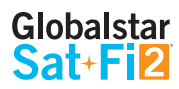

### **DESKTOP SETTINGS**

#### **Desktop Settings**

#### **CHANGE DESKTOP**

The Desktop Settings section allows the user to change the Sat-Fi2 Desktop screen background/image.

- **CHANGE DESKTOP** Selecting this button opens the Select Background Image Option dialog.
  - 1. Select the image to replace.
  - 2. Select **CONFIRM** to replace the wallpaper.

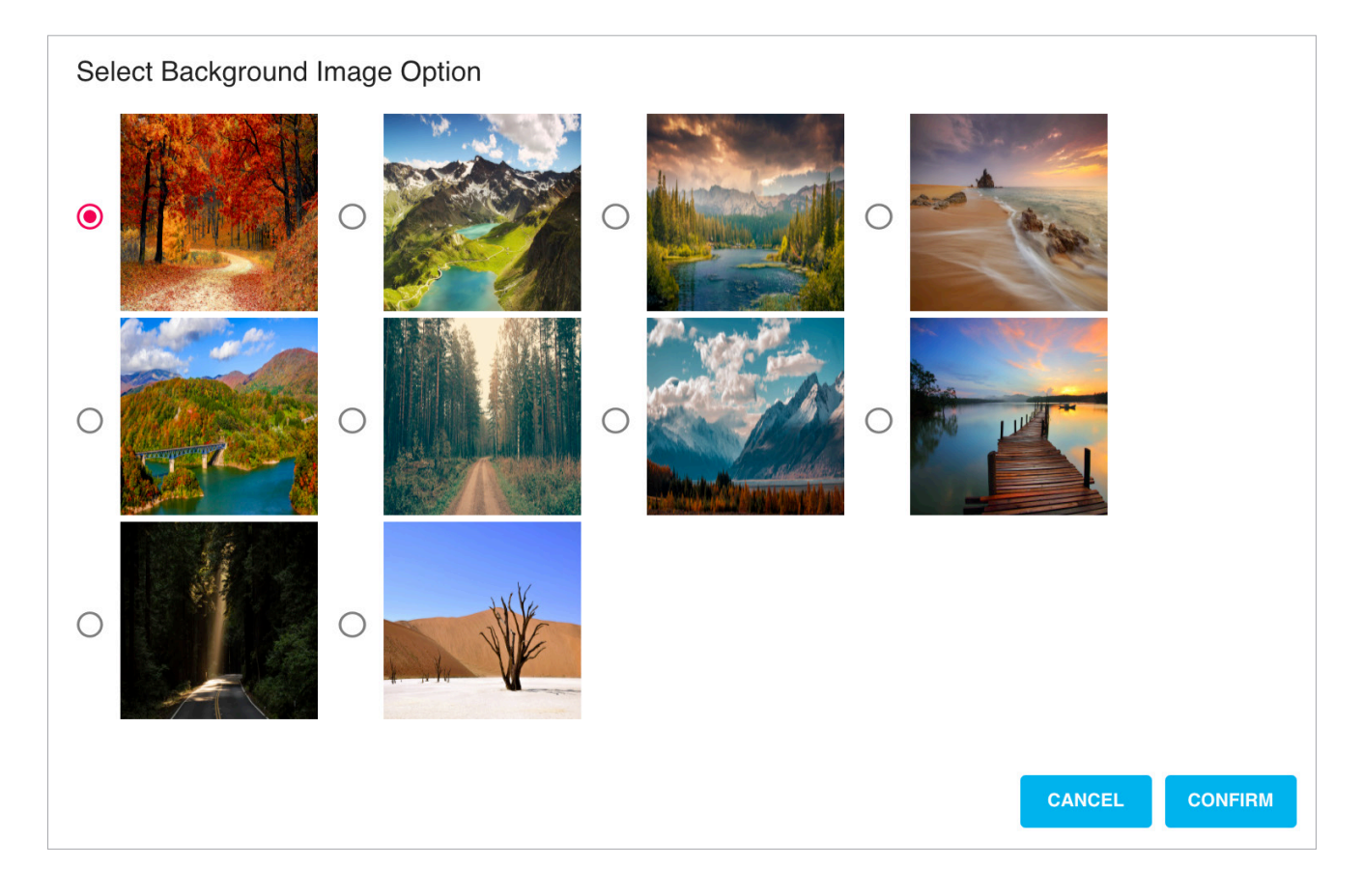

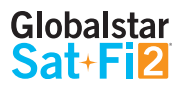

### **FIRMWARE SETTINGS**

#### Firmware

#### **CHECK FIRMWARE**

The Firmware Settings screen enables the user to easily download the Sat-Fi2 firmware.

- **CHECK FIRMWARE** Selecting this button will check to see if the Sat-Fi2 Firmware is up to date.
- **DOWNLOAD FIRMWARE** Selecting this button opens the Globalstar Sat-Fi2 Support page allowing for the downloading of the latest Sat-Fi2 Firmware. The Sat-Fi2 Firmware can only be downloaded when connected to broadband.
- **APPLY FIRMWARE** Selecting this button displays an Apply Firmware dialog.
  - Select **OK** to open the Web Console and apply the firmware download (*See page 51 for further Firmware Update instructions*).

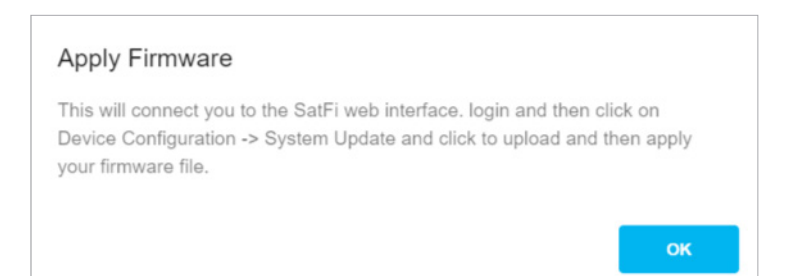

## SYSTEM SETTINGS

The System Settings section displays the following:

- ERASE CACHE Selecting this button will erase all users and user data from the Sat-Fi2
   NOTE: This action cannot be undone.
- **LICENSES** Selecting this button displays the Open source licenses used in the development of the Sat-Fi2 Desktop App
- Set File Save Location Allows the user to select a specific file location, where the Sat-Fi2 will automatically save all downloaded files
- Disable Notifications Toggles on/off notification Sat-Fi2 notification messages (i.e. Email, Social Media)
- App Version Displays the current Sat-Fi2 App version number

| System Settings                                |        |
|------------------------------------------------|--------|
| ERASE CACHE                                    |        |
| LICENSES                                       |        |
| Set File Save Location: /Users/LauraTheall/Lit | SAVE   |
| Disable Notifications                          |        |
| Log Diagnostic Data                            |        |
| Firmware Version: 1.5.3                        |        |
| API Version: 3.24.5                            |        |
| App Version: 0.65.1                            |        |
| Device IP Address                              |        |
| http://192.168.0.1:8080                        | SET IP |

- Log Diagnostic Data Selecting this checkbox will automatically log all diagnostic data used by Customer Relations to help diagnose any issues with the Sat-Fi2
- Firmware Version Displays the current firmware version residing on the Sat-Fi2 device
- API Version Displays the current Sat-Fi2 API version number
- Device IP Address Displays the IP Address of the Sat-Fi2 and allows the user to change the Sat-Fi2 IP address
- SET IP Selecting this button permanently changes the Sat-Fi2 IP address to the new Device IP address displayed in the Device IP Address field

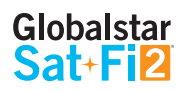

# **DEVICE SETTINGS**

### **VIEWING THE DEVICE SETTINGS**

The Device Settings screen can only be accessed while logged in as the Sat-Fi2 Admin. Perform the following steps to access the Device Settings screen:

- 1. On the Navigation pane, select **SETTINGS**.
- 2. The Client Settings screen will be displayed. In the Firmware Settings section, select **APPLY FIRMWARE**.
- 3. The Admin Console screen will be displayed.

### **ADMIN CONSOLE**

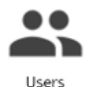

Select to display the Users screen

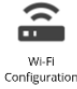

Select to display the Wi-Fi Configuration screen

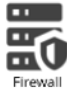

Select to display the Firewall screen

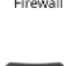

Device Info

Select to display the Device Info screen

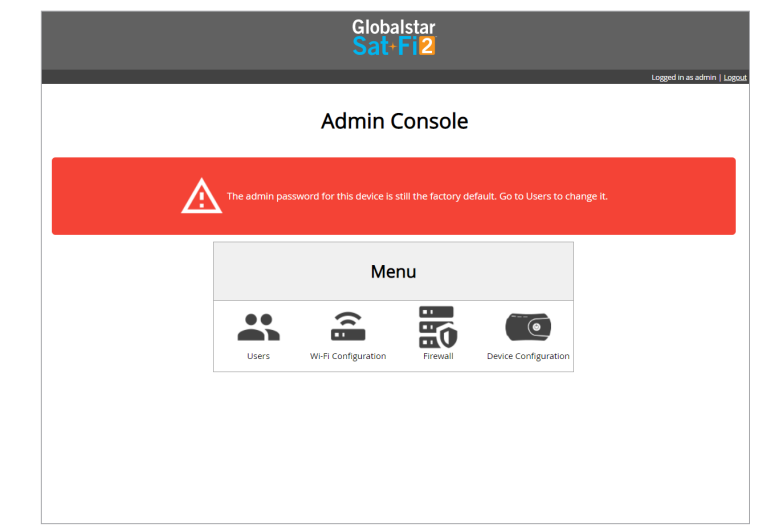

## **USERS**

- The user section identifies all usernames that have been created on the Sat-Fi2, including Admin and Guests accounts.
- From this menu, guest permissions can be changed to prevent them from having access to voice, SMS, web browsing, email, social media and weather.
- Guest users can be turned into Admin accounts as well. To edit a user, select the pencil icon.
  - To change a guest's First or Last Name, enter a new name and select **Save**.
  - To change a guest's password, check the Change Password box, enter a new password in the **Password** field and confirm the password. Select **Save** and the password will be changed.

|                     |               | Glo<br><mark>Sa</mark> | balsta<br>t+Fi <mark>2</mark> |                    |            |                  |                          |
|---------------------|---------------|------------------------|-------------------------------|--------------------|------------|------------------|--------------------------|
|                     |               |                        |                               |                    |            |                  | Logged in as admin   Log |
|                     |               |                        |                               |                    |            |                  |                          |
|                     |               | <                      | Users                         |                    |            |                  |                          |
|                     |               | •                      | Add user                      |                    |            |                  |                          |
| To modify the d     | levice owner' | s account, l           | login to the                  | Globals            | tar/Find N | le Spot website. |                          |
|                     | First Name    | Last Name              | Username                      | Admin              | Actions    |                  |                          |
|                     | Admin         | User                   | admin                         | $\checkmark$       |            |                  |                          |
|                     | Guest         | User                   | guest9178                     |                    | ∕1         |                  |                          |
| Accoun              | it Info       |                        |                               |                    | Perm       | hissions         |                          |
| Username            |               |                        | Allo                          | v Voice            | Service    | <b>v</b>         |                          |
| guest9178           |               |                        | Allo                          | v SMS S            | ervice     |                  |                          |
| Admin User          |               |                        | Allo                          | v Web E            | Browser    | •                |                          |
| First Name<br>Guest |               |                        | Allo                          | v Email<br>v Email | Auto-Fetr  | -h 🕑             |                          |
| Last Name           |               |                        | Ema                           | il Maxin           | num Seno   | d Size           |                          |
| User                |               |                        | 524                           | 28800              |            | bytes            |                          |
| Change Passw        | rord          |                        | Allo                          | v Social           | Media      |                  |                          |
| Password            |               |                        | Soci                          | al Media<br>28800  | a Maximu   | m Send Size      |                          |
| Confirm Paren       | word          |                        | Allo                          | v Weath            | ner 🗹      |                  |                          |
| Committeess         |               |                        | Allo                          | v Weath            | ner Radar  |                  |                          |
|                     |               |                        | Allo                          | v Weath            | ner Anima  | ited Radar 🕑     |                          |
|                     |               |                        | Save                          |                    |            |                  |                          |

## **WI-FI CONFIGURATION**

### **WI-FI CONFIGURATION – SETTINGS TAB**

- The Settings Tab identifies the Wi-Fi network name and password.
- In this tab, the user is able to change the name of the Wi-Fi network and its password.

| Globalstar<br>Sat-Fi2                                                |
|----------------------------------------------------------------------|
| <ul> <li>Wi-Fi Configuration</li> </ul>                              |
| Settings Clients                                                     |
| SSID (Network Name) arth2_003695<br>WPA Passphrase art1234<br>Update |
|                                                                      |
|                                                                      |
|                                                                      |
|                                                                      |

### **WI-FI CONFIGURATION – CLIENTS TAB**

- Users can see all the connected devices as well as their IP addresses.
- If no users are connected to the Sat-Fi2, their usernames will not be displayed.

|                  |                       | Glot<br>Sat                      | alstar                    |           |         |  |   |                                   |
|------------------|-----------------------|----------------------------------|---------------------------|-----------|---------|--|---|-----------------------------------|
|                  | <                     | Wi-Fi Co                         | onfigu                    | iratioi   | n       |  | L | Logged in as admin   <u>Logor</u> |
| Settings Clients |                       |                                  |                           |           |         |  |   |                                   |
|                  | Username<br>klove1978 | MAC Address<br>B8:08:CF:2A:F0:24 | IP Address<br>192.168.2.5 | Host Name | Expires |  |   |                                   |

### **FIREWALL**

### FIREWALL – DOMAINS TAB

• Users are allowed to allow access to specific domains to pass through firewalls if so desired.

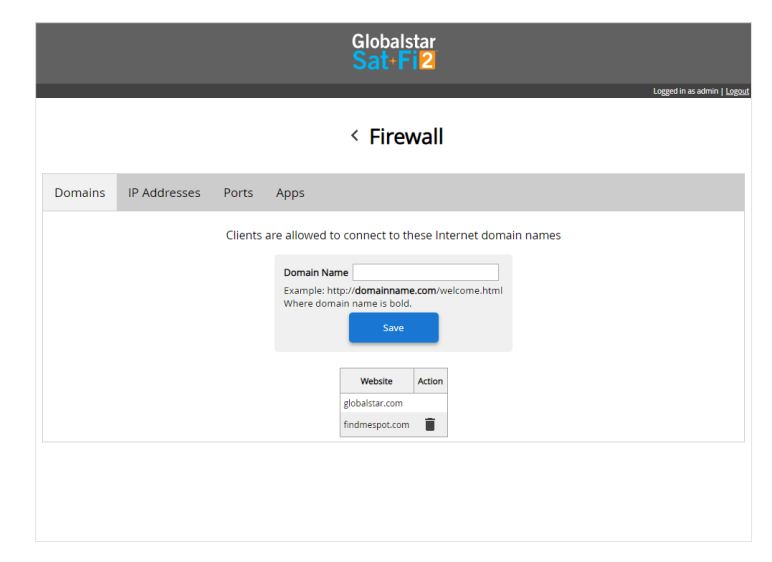

### FIREWALL – IP TAB

• Users are allowed to allow access to specific IP addresses through firewalls if so desired.

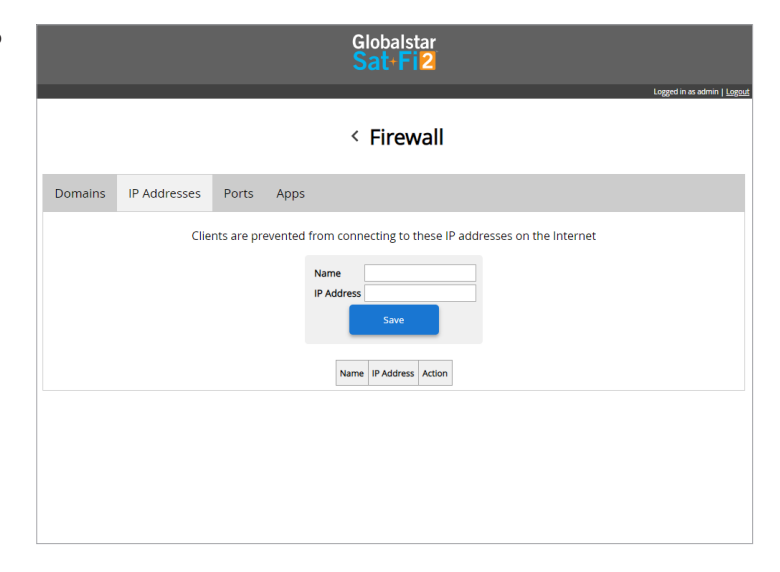

#### FIREWALL – PORT TAB

• Users are allowed to grant access to specific Ports to pass through firewalls if so desired.

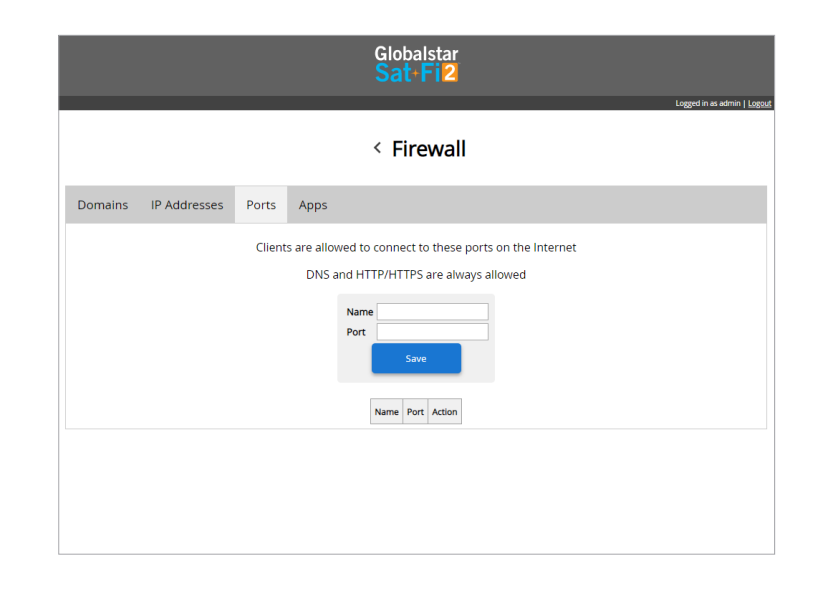

### **FIREWALL – APPS TAB**

• Users are allowed to grant access to third party apps such as WhatsApp.

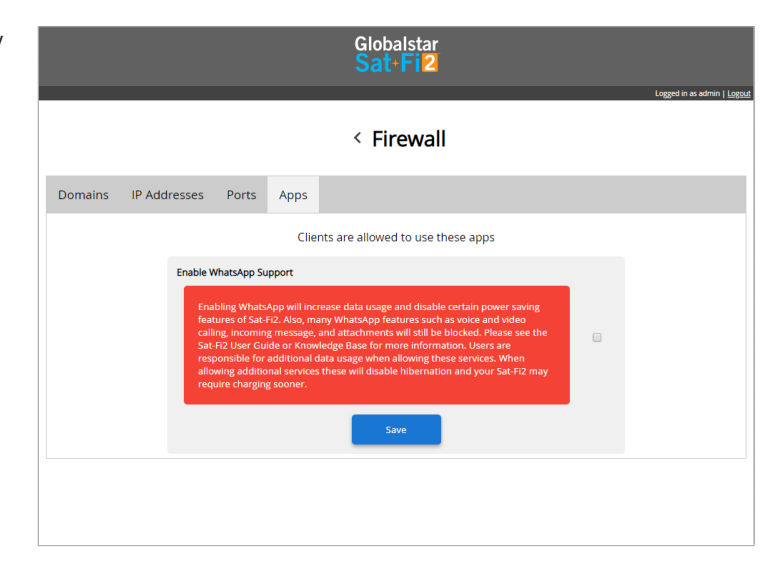

## **DEVICE CONFIGURATION**

### **STATUS**

The Device Info screen displays the following information:

- **Signal** Displays the current satellite signal strength percentage
- Last GPS Fix Displays the date/time of the latest GPS fix
- Latitude Displays the latest latitude of the current GPS fix
- Longitude Displays the latest longitude of the current GPS fix
- Voice Connection Status Displays the current status of the Voice Connection
- Satellite Call in Progress Displays if a satellite call is in progress
- Data Connection Status Displays the current status of the data connection
- Users Displays the current number of users registered with the Sat-Fi2
- Connected Users Displays the number of current connected users to the Sat-Fi2
- Queue Status Displays the number of items in the queue
- **Battery** Displays the current battery strength percentage
- Copyright Displays Sat-Fi2 copyright information
- Customer Support Displays the number to dial from the Sat-Fi2 to talk to Customer Relations
- **MDN** Displays the Sat-Fi2 Mobile Device Number (Sat-Fi2 Telephone Number)
- ICCID Displays the Sat-Fi2 ICCID Number
- Serial Number Displays the Sat-Fi2 Serial Number
- Firmware version Displays the current firmware version loaded on the Sat-Fi2
- Download Logs Button This button is used to download logs to troubleshoot any issues with the Sat-Fi2

|        |               |                          | Glot<br>Sat      | oalstar<br>+ Fi <mark>2</mark> | 1 nemot in an article |
|--------|---------------|--------------------------|------------------|--------------------------------|-----------------------|
|        |               | <                        | Device C         | Configurati                    | on                    |
| Status | Configuration | System Update            | Factory Res      | set                            |                       |
|        |               | Item                     |                  | Status                         |                       |
|        |               | Signal                   | 50%              |                                |                       |
|        |               | Last GPS Fix             | Tue Nov 26 201   | 9 09:07:06 GMT-0600 (C         | entral Standard Time) |
|        |               | Latitude                 | 30.434156        |                                |                       |
|        |               | Longitude                | -90.091705       |                                |                       |
|        |               | Voice Connection Sta     | us Unavailable   |                                |                       |
|        |               | Voicemail Count          | 2                |                                |                       |
|        |               | Satellite Call in Progre | ss No            |                                |                       |
|        |               | Data Connection Stat     | us Available     |                                |                       |
|        |               | Users                    | 8                |                                |                       |
|        |               | Queue Status             | 2                |                                |                       |
|        |               | Battery                  | 208%             |                                |                       |
|        |               |                          |                  |                                |                       |
|        |               |                          | Item             | Value                          |                       |
|        |               |                          | Copyright        | Globalstar © 2019              |                       |
|        |               |                          | Customer support | Site                           |                       |
|        |               |                          | Customer support | 877.452.5782                   |                       |
|        |               |                          | Customer support | *611 from Sat-Fi               |                       |
|        |               |                          | MDN              | 18638337791                    |                       |
|        |               |                          | ICCID            | 90197000000004619              |                       |
|        |               |                          | Serial Number    | 10001235-10050530              |                       |
|        |               |                          | Firmware version | 1.5.3                          |                       |

### **CONFIGURATION**

To make these changes, the user must be logged in as the admin.

|        |               |                                                                                                    | Globalstar<br>Sat+Fi2                                                                                                    |                                                |                                       |                                    |
|--------|---------------|----------------------------------------------------------------------------------------------------|----------------------------------------------------------------------------------------------------|------------------------------------------------|---------------------------------------|------------------------------------|
|        |               |                                                                                                    |                                                                                                    |                                                |                                       | Logged in as admin   <u>Logout</u> |
|        |               | <                                                                                                    | Device Configu                                                                                                    | iration                                        |                                       |                                    |
| Status | Configuration | System Update                                                                                                   | Factory Reset                                                                                                    |                                                |                                       |                                    |
|        |               |                                                                                                    | USB                                                                                                    |                                                |                                       |                                    |
|        | When USB i    | s enabled and connected                                                                                         | d to a computer, the Sat-Fi maj                                                                                                    | / become you                                   | r primary Internet connection.        |                                    |
|        |               |                                                                                                    | Enable USB Connection<br>Enable Off-Charging Mode<br>Save                                                                              |                                                |                                       |                                    |
|        |               |                                                                                                    | Hibernation                                                                                                    |                                                |                                       |                                    |
|        |               | During hibernation, the S<br>This occurs when no use<br>The Sat-Fi will never hibe<br>The Sat-Fi will wake up w | Sat-Fi will power off the satellitu<br>rs are connected or the users'<br>ernate during an SOS event.<br>/hen a user connects or SOS is | e modem to in<br>apps are in the<br>activated. | crease battery life.<br>e background. |                                    |
|        |               | Hiberr<br>Hiberr<br>Hiberr<br>Hiberr                                                                            | nate<br>nate with background clients<br>nate with Queued Items<br>nate Timer                                                           | ♥<br>♥<br>5 ♥ minutes                          |                                       |                                    |
|        |               |                                                                                                    | Power                                                                                                    |                                                |                                       |                                    |
|        |               |                                                                                                    | Reboot Powe                                                                                                    | roff                                           |                                       |                                    |

#### USB

- Users are allowed to enable or disable the USB connection on their Sat-Fi2.
- When USB is enabled and connected to a computer, the Sat-Fi2 may become the computer's primary Internet connection.
- Selecting Save will save the configuration.

#### Hibernation

- During hibernation, the Sat-Fi2 will power off the satellite modem to increase battery life.
  - This occurs when no users are connected or the users' apps are in the background.
  - The Sat-Fi2 will never hibernate during an S.O.S. event.
  - The Sat-Fi2 will wake up when a user connects or S.O.S. is activated.
- Hibernation mode is indicated by a green  $\rightarrow$  orange  $\rightarrow$  green LED patter on the Power LED.
- In this section, the following options can be enabled or disabled:
  - Hibernate
  - Hibernate with background clients
  - Hibernate with queued items
  - Hibernate Timer Select from 15, 30, 45 or 60 minutes
  - Selecting Save will save the configuration

#### Power

• Users may reboot or power off the Sat-Fi2 from this menu.

### SYSTEM UPDATE

Sat-Fi2 firmware updates can be performed via the Sat-Fi2 App or using the Sat-Fi2 Web Console. The below instructions detail the process for updating the Sat-Fi2 using the Sat-Fi2 Web Console.

#### Step 1 – Download Sat-Fi2 Firmware Update

- 1. Prior to downloading the update, delete any previous versions of Sat-Fi2 "update\_satfi2\_revm\_productionx\_x\_xx.zip" that are in your download directory.
- 2. On a Wi-Fi enabled computer, open a web browser and proceed to <u>https://www.globalstar.com/products/voice-and-data/sat-fi2</u>.
- 3. Scroll to Downloads and Links section and download the Latest Sat-Fi2 Firmware Update.
- 4. Save the update to your computer, do not attempt to run the program directly.

#### Step 2 – Connect to the Sat-Fi2 Wireless Network

- 1. On a laptop or desktop, turn on the Wi-Fi connection and connect to the *satfi2\_<xxxxx>* network (<xxxxxx> is the ICCID number of the Sat- Fi2 device) *Example: satfi2\_004595*.
- 2. A Wi-Fi connection dialog will be displayed. In the Password text-entry field, enter the appropriate password. (Default Password is *satfi1234*).
- 3. Press the Connect button.

#### Step 3 - Access the Sat-Fi2 Web Console

- 1. Open a web browser.
- 2. In the address bar enter: <u>http://192.168.1.1</u>.
- 3. A Sat-Fi2 Login screen will be displayed.
  - In the **Username** field, enter the Admin Username (Default is *admin*).
  - In the **Password** field, enter the password (Default is *admin*).
  - Select the **Login** button.
- 4. The Sat-Fi2 Admin Console screen will be displayed.

#### Step 4 – Perform Firmware Update

- 1. On the Admin Console Menu screen, select Device Configuration.
- 2. The Device Configuration screen will be displayed, select the System Update tab.
- 3. Select the Choose File button and navigate to and select the Sat-Fi2 firmware update downloaded in Step 1 Download Sat-Fi2 Firmware Update.
- Select the Upload button to start the firmware upload process.
   WARNING: Once the Upload button has been selected, do not power off the Sat-Fi2 unit during the upgrade process. Doing so may render the device inoperable.
- After the firmware is uploaded the Update process will begin.
   The update could take up to 15 minutes.
- 6. When the firmware update is complete the Sat-Fi2 will reboot and you will be disconnected from the Sat-Fi2 Wi-Fi network. The Firmware Update is complete.

|        | Logir | n |
|--------|-------|---|
| Userna | me    |   |
| Passwo | ord   |   |
|        | Login |   |

| < Device Configuration |               |                               |                       |  |  |  |  |
|------------------------|---------------|-------------------------------|-----------------------|--|--|--|--|
| Status                 | Configuration | System Update                 | Factory Reset         |  |  |  |  |
|                        |               | Update File<br>Choose File No | file chosen<br>Upload |  |  |  |  |

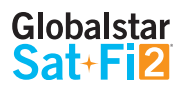

### FACTORY RESET

Factory Reset will restore the Sat-Fi2 to its original system setting by erasing all the information stored on the device.

Perform the following steps to download the Sat-Fi2 Firmware:

#### NOTE: Performing a Factory Reset will erase all data and restore your Sat-Fi2 to factory specifications.

- Select **Reset**.
- When the Factory Reset is complete, the Sat-Fi2 will reboot and you will be disconnected from the Sat-Fi2 Wi-Fi network. The Factory Reset is complete and the Sat-Fi2 is ready for use.

|                             | Globalstar<br>Sat+Fi2                                                                 |                                    |
|-----------------------------|---------------------------------------------------------------------------------------|------------------------------------|
|                             | < Device Configuration                                                                | Logged in as admin   <u>Logout</u> |
| Status Configuration System | pdate Factory Reset                                                                   |                                    |
| A factory reset             | rill erase all data and restore your device to factory specification.           Reset |                                    |

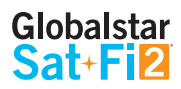

# **GLOBALSTAR MY ACCOUNT**

The Globalstar My Account website is a quick and easy way to manage a Sat-Fi Account:

- View the S.O.S. Emergency Contacts
- Configure Voice/Text Blocking
- Access User Guides and Sat-Fi2 Apps
- View instructions on how to perform a Factory Reset
- Update User Information
- Display Usage Reports on texts used, Voice minutes used and data used

### LOGGING IN TO MY ACCOUNT

Perform the following steps to login to My Account:

- 1. In a web browser, enter <u>MySatFi.Globalstar.com</u>.
- 2. Enter your login credentials.
- 3. Select **LOGIN**.

## **MY DEVICES MAIN SCREEN**

The My Device Main screen displays all of the Globalstar satellite devices registered within My Account, allowing for the navigation to individual Globalstar devices for management.

|                                           | 🔁 Ge                     | atting Started | The Wy Device | s 🔧 Se | ettings & Bil | lling   |                  |     |
|-------------------------------------------|--------------------------|----------------|---------------|--------|---------------|---------|------------------|-----|
| lv Devic                                  | es                       |                |               |        |               |         |                  |     |
| nage the devices in y                     | /our Globalstar account. |                |               |        |               |         |                  |     |
|                                           |                          |                |               |        |               |         |                  |     |
| er Devices<br>Select Device               | Арр                      | ly             |               |        |               |         |                  |     |
| er Devices<br>Select Device<br>My Sat-Fi2 | √ Арр                    | ly             |               |        |               | View/Ed | lit View Details | ; - |
| er Devices<br>Select Device<br>My Sat-Fi2 | RENEWAL DATE:            | ΪУ             | 4:            |        |               | View/Ed | lit View Details | ; - |

### **FILTERING DEVICES**

Filtering devices allows for a quick search and navigation to a Globalstar device. Perform the following steps to filter for a specific Globalstar device:

- 1. Click on Select Device ▼
- 2. A Filter dropdown menu will be displayed. Select the Globalstar device(s) to view.
- 3. The selected Globalstar device(s) will be displayed and all other devices will be hidden from view.

|          | Select Device V |       |           | • Арр |  |  |
|----------|-----------------|-------|-----------|-------|--|--|
| ~        | DEVICE 🗘        |       | ESN 🗘     |       |  |  |
| <b>√</b> | MY SAT-FI2      | 89019 | 700000098 | ÷     |  |  |
|          |                 |       |           | 'E:   |  |  |
|          |                 |       |           |       |  |  |
|          |                 |       |           |       |  |  |
|          |                 |       |           |       |  |  |
|          |                 |       |           |       |  |  |
|          |                 |       |           | ~     |  |  |

#### **VIEW DEVICE DETAILS**

Perform the following steps to view the Globalstar device details:

1. Select **View Details** to the right of the Globalstar device to be viewed.

| My Device<br>Manage the devices in ye | <b>ƏS</b><br>our Globalstar accou  | unt.  |                               |  |           |                           |
|---------------------------------------|------------------------------------|-------|-------------------------------|--|-----------|---------------------------|
| Filter Devices<br>Select Device N     | ,                                  | Apply |                               |  |           |                           |
| My Sat-Fi2                            | <b>RENEWAL DATE:</b><br>03/05/2019 |       | <b>MDN:</b><br>1(974)348-4278 |  | View/Edit | View Details <del>▼</del> |

- 2. A Detail section will appear directly below displaying the following:
  - **Plan** Displays the plan name associated with the current Globalstar device
  - ICCID Displays Integrated Circuit Card Identifier of the Sat-Fi2 SIM card This number is used for identifying and registering the Sat-Fi2
  - Services Displays any services associated with the Globalstar device

| My Devic<br>Manage the devices in | es<br>your Globalstar account. |                        |                                  |           |                |
|-----------------------------------|--------------------------------|------------------------|----------------------------------|-----------|----------------|
| Filter Devices Select Device      | Apply                          |                        |                                  |           |                |
| My Sat-Fi2                        | RENEWAL DATE:<br>03/05/2019    | MDN:<br>1(974)348-4278 |                                  | View/Edit | View Details 🔺 |
| PLAN:<br>ADVANTAGE 500 USD        |                                |                        | ICCID:<br>8901970 000 000 987683 |           |                |

#### **VIEW/EDIT**

Perform the following steps to view and manage the Globalstar device:

1. Select View/Edit, located to the right of the Globalstar device to be viewed.

| ly Devices in the devices in the dev | es<br>your Globalstar account. |                          |
|----------------------------------------------------------------------------------------------------|--------------------------------|--------------------------|
|                                                                                                    |                                |                          |
| er Devices<br>Select Device                                                                                                    | <ul> <li>Apply</li> </ul>      |                          |
| My Sat-Fi2                                                                                                    |                                | Manuff dit Manu Dataila  |
|                                                                                                    |                                | view/Edit View Details • |

2. The selected Globalstar device's screen will be displayed:

| My Devices<br>Ianage the devices in your GI | obalstar account.         |                                       |
|---------------------------------------------|---------------------------|---------------------------------------|
| Sample                                      | Device Name: My Sat-F     | :12                                   |
|                                             | Device Name<br>My Sat-Fi2 |                                       |
|                                             | Contact Settings          | Use the menu on the left to edit your |
| Device Type:<br>Globalstar Sat-Fi2          | S.O.S.                    | device settings.                      |
| Renewal Date:<br>03/05/2019                 | Voice/Text Blocker        |                                       |
| ICCID:<br>8901970 000 000 987683            | Support                   |                                       |
| MDN:<br>1(974)348-4278                      | Support                   |                                       |
| Plan:<br>Advantage 500 USD                  | Factory Reset             |                                       |
| Download User Guide<br>(PDF)                |                           |                                       |

## **MY ACCOUNT – MY DEVICES**

### SAT-FI2 MY DEVICES OVERVIEW

The Sat-Fi2 My Devices screen displays key information and allows for the management of the Sat-Fi2.

- Device Type Displays the Globalstar device type, i.e. Sat-Fi2
- 2 Renewal Date Displays the date the Sat-Fi2 Service plan will automatically be renewed
- ICCID Displays Integrated Circuit Card Identifier of the Sat-Fi2 SIM card – This number is used for identifying and registering the Sat-Fi2
- MDN Displays Mobile Device Number assigned to the Sat-Fi2 – The MDN is the Sat-Fi2's telephone number
- **5** Plan Displays the plan name associated with the current Sat-Fi2
- 6 Name Tab Used to change the name of the Sat-Fi2 that is displayed throughout My Account
- S.O.S. Displays the Primary and Secondary Emergency Contact information
- 8 Voice/Text Blocker Used to control who can call and send text messages to the Sat-Fi2 – Defaults to Accept All
- 9 Support Used to download the Sat-Fi2 App and User Guides for supported wireless devices
- Getting Started Mv Devices Manage the devices in your Globalstar account. Device Name: My Sat-Fi2 **Device Settings** Device Name My Sat-Fi2 Contact Settings Device Type: Globalstar Sat-Fi2 Renewal Date: 03/05/2019 ICCID: 8901970 000 000 987683 Support MDN: 1(974)348-4278 Support Plan: Factory Reset Advantage 500 USD Download User Guide (PDF)
- **Factory Reset** Used to restore your Sat-Fi2 to its original system settings

#### NAME TAB

Give a unique name to the Sat-Fi2. The Sat-Fi2 name will automatically default to the MDN. For accounts with multiple Sat-Fi2's or other Globalstar devices, giving a unique name to the device will make it easier to identify and select the Sat-Fi2.

|                                                              | Getting Started           | My Devices 🔧 Settings & Billing |  |  |  |
|--------------------------------------------------------------|---------------------------|---------------------------------|--|--|--|
| My Devices<br>Manage the devices in your Globalstar account. |                           |                                 |  |  |  |
|                                                              |                           |                                 |  |  |  |
|                                                              |                           |                                 |  |  |  |
| Globalistar<br>Sate F. R                                     | Device Name: My Sat-I     | Fi2                             |  |  |  |
|                                                              | Device Settings           |                                 |  |  |  |
|                                                              | Device Name<br>My Sat-Fi2 |                                 |  |  |  |
|                                                              | Contact Settings          | Device Name                     |  |  |  |
| Device Type:<br>Globalstar Sat-Fi2                           | S.O.S.                    | My Sat-Fi2<br>Enter new name:   |  |  |  |
| Renewal Date:<br>03/05/2019                                  | Voice/Text Blocker        | My Sat-Fi2                      |  |  |  |
| ICCID:<br>8901970 000 000 987683                             | Support                   | Save                            |  |  |  |
| MDN:<br>1(974)348-4278                                       | Support                   |                                 |  |  |  |
| Plan:<br>Advantage 500 USD                                   | Factory Reset             |                                 |  |  |  |

Perform the following steps to change the Sat-Fi2's display name:

- 1. In the Name field enter the new name of the Sat-Fi2.
- 2. Select Save
- 3. My Account will change the name of the Sat-Fi2 and the following message will be displayed:

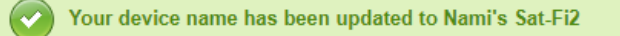

#### S.O.S. TAB

While S.O.S. is active, two way communications with GEOS International Emergency Response Coordination Center (IERCC) is available directly from your Sat-Fi2 via the Sat-Fi2 App.

The S.O.S. Tab displays Primary and Secondary Emergency Contact names and telephone numbers that GEOS contacts when an S.O.S. is initiated.

The Primary Emergency Contact information must be different from the Secondary Emergency Contact information. This is required to provide GEOS with additional points of contact in case of an S.O.S./911 emergency.

# NOTE: If you would like to make changes to your Primary or Secondary Emergency contact information, please call Globalstar Customer Relations at:

| • | North America             | 1-877-452-5782  |
|---|---------------------------|-----------------|
| • | Caribbean & Latin America | 1-985-327-7511  |
| • | Europe                    | +353-1-296-2525 |
| • | Africa                    | +353-1-290-9505 |

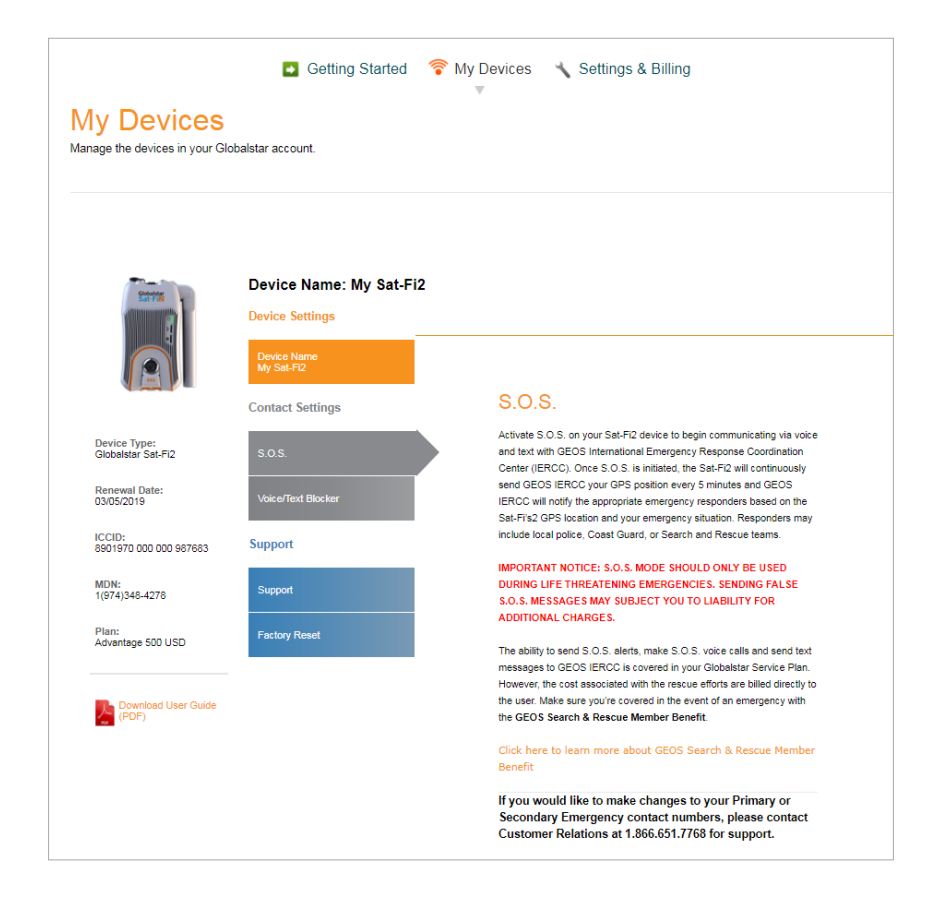

### **VOICE/TEXT BLOCKER TAB**

Easily control incoming voice and text messages.

| balstar account.                              |                                                                                                    |
|-----------------------------------------------|----------------------------------------------------------------------------------------------------|
| Device Name: My Sat-Fi2<br>Device Settings    |                                                                                                    |
| Device Name<br>My Sat-Fi2<br>Contact Settings | Voice/Text Blocker                                                                                                    |
| S.O.S.                                        | By updating these settings, you can easily control who you receive calls<br>and text messages from.                                    |
| Voice/Text Blocker                            | Select a Blocking Mode     Blacklist Mode – (Block all numbers in the blacklist)                                                       |
| Support                                       | Block All – (Block all numbers)     Accept All – (Accept all numbers)                                                                  |
| Support                                       |                                                                                                    |
| t                                             | Device Name: My Sat-Fi2<br>Device Settings<br>Device Name<br>My Sat-Fi2<br>Contact Settings<br>S.O.S.<br>Voice/Text Blocker<br>Support |

#### Selecting a Blocking Mode

Perform the following steps to select a voice/text blocking mode:

- 1. In the Select a Blocking Mode section, select one of the following:
  - Blacklist Mode Block all numbers in your blacklist
  - Block All Block all numbers No incoming calls allowed
  - Accept All Accept all numbers
- 2. Select Save

NOTE: If Blacklist Mode was selected, an add telephone numbers to the blacklist section will be displayed below the Save button.

### Adding a Number to the Blacklist

Perform the following to add a number to the blacklist:

|                                    | Device Settings           |                                                                                                    |
|------------------------------------|---------------------------|----------------------------------------------------------------------------------------------------|
|                                    | Device Name<br>My Sat-Fi2 |                                                                                                    |
|                                    | Contact Settings          | Voice/Text Blocker                                                                                                    |
| Device Type:<br>Blobalstar Sat-Fi2 | s.o.s.                    | By updating these settings, you can easily control who you receive calls<br>and text messages from.                                                                                               |
| Renewal Date:                      |                           | Select a Blocking Mode                                                                                                    |
| )3/05/2019                         | Voice/Text Blocker        | Blacklist Mode – (Block all numbers in the blacklist)                                                                                                    |
| CCID:<br>8901970 000 000 987683    | Support                   | Block All – (Block all numbers) CACcept All – (Accept all numbers)                                                                                                    |
| MDN:<br>(974)348-4278              | Support                   | Save                                                                                                    |
| Plan:<br>Advantage 500 USD         | Factory Reset             | Add telephone numbers to your Blacklist by inputting the number you want to block<br>into the field and click the Add Number button. These blocked numbers will not be<br>allowed to contact you. |
| Download User Guide<br>(PDF)       |                           | Name *                                                                                                    |
|                                    |                           | Select One  Number  1. Choose Country Code  2. Enter mobile number Example: 4085551212                                                                                                    |
|                                    |                           | Add Number                                                                                                    |
|                                    |                           | Blocked Numbers                                                                                                    |
|                                    |                           | No contacts found.                                                                                                    |

- 1. In the **Name** field, enter the name of the person that will be added to the blacklist.
- 2. In the **Phone Number** section, perform the following:
  - Click on the **Phone Number** dropdown arrow and select the appropriate Country Code.
  - In the Phone Number field, enter the phone number to be blocked.
- 3. Select Add Number
- 4. The name and phone number entered above will be displayed in the **Blocked Numbers** section.

| Blocked Numbers |             |         |        |
|-----------------|-------------|---------|--------|
| Abby Normal     | 19854442345 | Unblock | Remove |
| John Doe        | 19853351234 | Unblock | Remove |

5. Repeat Step 1 through Step 3 for additional phone numbers to be blocked.

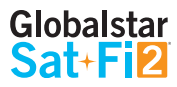

#### Removing a Number from the Blacklist

Perform the following to remove a number to the blacklist:

1. In the **Blocked Numbers** section, select **Remove** next to telephone number.

| Blocked Numbers |             |         |        |
|-----------------|-------------|---------|--------|
| Abby Normal     | 19854442345 | Unblock | Remove |
| John Doe        | 19853351234 | Unblock | Remove |
|                 |             |         |        |

2. A Delete from Blacklist pop-up message will be displayed, select

| Delete from Blacklist                             |  |  |  |
|---------------------------------------------------|--|--|--|
| Do you want to Delete 19854442345 from Blacklist? |  |  |  |
| No Yes                                            |  |  |  |
|                                                   |  |  |  |

3. The selected telephone number will be removed from the blacklist.

| Blocked Numbers                     |  |  |  |  |
|-------------------------------------|--|--|--|--|
| John Doe 19853351234 Unblock Remove |  |  |  |  |
|                                     |  |  |  |  |

4. Repeat Step 1 through Step 3 for additional phone numbers to be removed from the blacklist.

Yes

#### **Unblocking a Blacklisted Number**

Perform the following to temporarily unblock a number to the blacklist:

1. In the **Blocked Numbers** section, select **Unblock** next to telephone number.

| Blocked Numbers                     |             |         |        |
|-------------------------------------|-------------|---------|--------|
| Abby Normal                         | 19854442345 | Unblock | Remove |
| John Doe 19853351234 Unblock Remove |             |         |        |

2. Unblocked will change to Block next to the telephone number. The telephone number will remain unblocked until Block is selected.

| Blocked Numbers                     |             |       |        |  |
|-------------------------------------|-------------|-------|--------|--|
| Abby Normal                         | 19854442345 | Block | Remove |  |
| John Doe 19853351234 Unblock Remove |             |       |        |  |

3. Repeat Step 1 through Step 2 for additional phone numbers to temporarily unblock a number from the blacklist.

### **SUPPORT TAB**

The Support Tab provides the ability to download the Sat-Fi2 App for the appropriate wireless device. Simply click on the appropriate link and download the Sat-Fi2 App.

| My Devices<br>Manage the devices in your Glo                                                                                                    | obalstar account.                             |                                                                              |
|----------------------------------------------------------------------------------------------------|-----------------------------------------------|------------------------------------------------------------------------------|
| Colonia Colonia Coloni | Device Name: My Sat                           | :-Fi2                                                                        |
|                                                                                                    | Device Name<br>My Sat-Fi2<br>Contact Settings | Support<br>Here you can easily access the appropriate support tools for your |
| Device Type:<br>Globalstar Sat-Fi2<br>Renewal Date:<br>03/05/2019                                                                                                    | S.O.S.                                        | wireless devices.                                                            |
| ICCID:<br>8901970 000 000 987683                                                                                                    | Support                                       | Downloads for iOS<br>Download App                                            |
| MDN:<br>1(974)348-4278                                                                                                    | Support                                       |                                                                              |
| Plan:<br>Advantage 500 USD                                                                                                    | Factory Reset                                 |                                                                              |
| Download User Guide<br>(PDF)                                                                                                    |                                               |                                                                              |

### FACTORY RESET TAB

The Factory Reset Tab provides instructions on how to perform a factor reset of the Sat-Fi2.

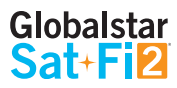

## **MY ACCOUNT – SETTINGS & BILLING**

### **OVERVIEW**

The Settings & Billing section allows for the management of account and billing settings.

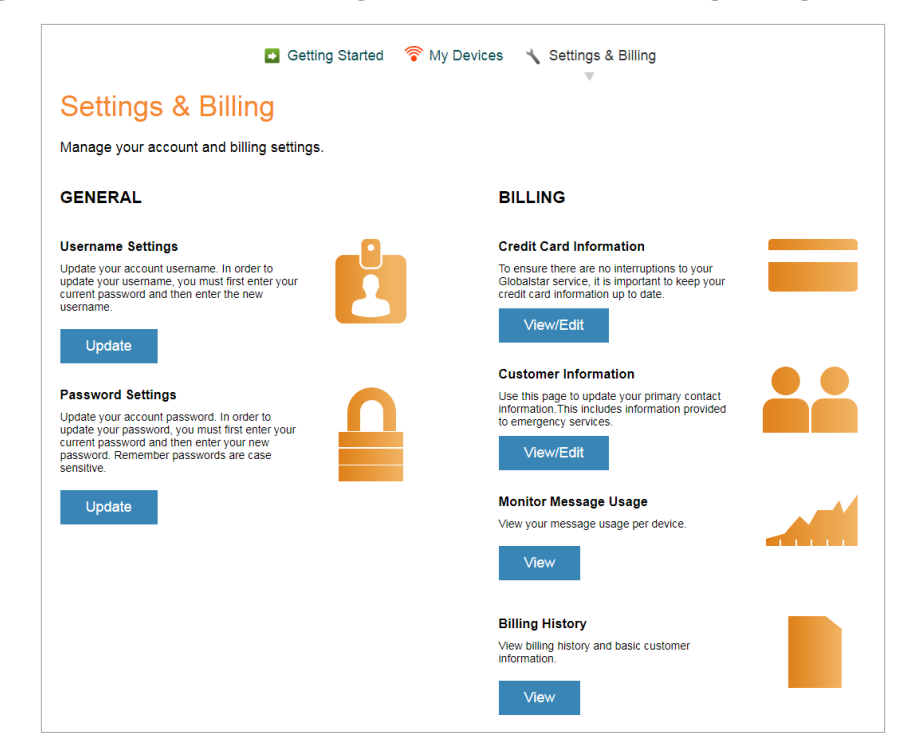

- GENERAL SECTION
  - **Username Settings** Select **Update** to change account username
  - **Password Settings** Select <sup>Update</sup> to change account password

#### • BILLING SECTION

- Credit Card Information Select View/Edit to update or change credit card information
   Customer Information Select View/Edit to update primary contact information
   Monitor Message Usage Select View to view the current billing cycle Sat-Fi2 message usage
- **Billing History** Select View to view billing history/invoices and basic customer information
#### **USERNAME SETTINGS**

Perform the following steps to update/change the My Account username:

- 1. In the Username Settings section, select Update.
- 2. The Username Settings fields will be displayed, perform the following:
  - In the New Username field, enter a new username
  - In the Confirm Username field, re-enter the new username
- 3. Select Save
- 4. A "Please login again" message will be displayed. Select

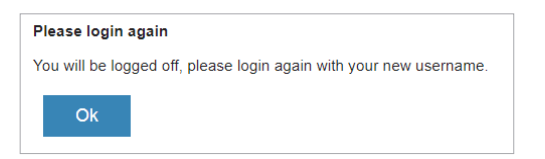

- 5. The Login to Your Account screen will be displayed. Perform the following:
  - In the Username field, enter the new Username.
  - In the Password field, enter the password.
  - Select Login
- 6. The My Devices screen will be displayed and updating/changing the username is complete.

| Login to Your Acco<br>Welcome back!        | ount |
|--------------------------------------------|------|
| Username                                   |      |
| Globalstar01                               |      |
| Password                                   |      |
| ••••••                                     |      |
| Login                                      |      |
| I forgot my username  I forgot my password |      |

| Old Username     |
|------------------|
| devillers01      |
| New Username     |
|                  |
| Confirm Username |
|                  |
| Save             |

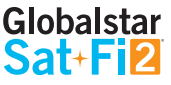

#### **PASSWORD SETTINGS**

Perform the following steps to change the My Account password:

- 1. In the Password Settings section, select Update
- 2. The Password Settings fields will be displayed, perform the following:
  - In the Old Password field, enter the password to be changed.
  - In the New Password field, enter the new password.
  - In the Confirm Password field, re-enter the new password.
- 3. Select Update
- 4. A Password Successfully Updated message will be displayed.

Password Successfully Updated.

| Old Password     |
|------------------|
|                  |
| New Password     |
|                  |
| Confirm Password |
|                  |
| Save             |

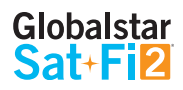

#### **CREDIT CARD INFORMATION**

To ensure there are not interruptions to Sat-Fi2 service, it is important to keep credit card information up-to-date.

| Cottinge & Dill                                                                                                | ina                       |              |                  |          |                            |
|----------------------------------------------------------------------------------------------------|---------------------------|--------------|------------------|----------|----------------------------|
| Settings & Bill                                                                                                | ing                       |              |                  |          |                            |
| Manage your account and b                                                                                      | illing settings.          |              |                  |          | Account Number: AC00127660 |
| Credit Card Information                                                                                        |                           | _            |                  |          |                            |
| To ensure there are no interruptions<br>Fi service, it is important to keep yo<br>card information up to date. | to your Sat-<br>ur credit |              |                  |          |                            |
| Credit Card Supported *                                                                                        |                           |              |                  |          |                            |
| 🔤 🧆 DSCOVE 💶                                                                                                   | VISA                      |              |                  |          |                            |
|                                                                                                    | VIEA                      |              |                  |          |                            |
| Card Number *                                                                                                  |                           |              |                  |          |                            |
| XXXXXXXXXXXXXXXXXXXXXXXXXXXXXXXXXXXXXX                                                                         |                           |              |                  |          |                            |
| Name on Card *                                                                                                 | C                         | ard Valida   | tion Code*       |          |                            |
| Gus Globalstar                                                                                                 |                           |              |                  | Where is | s this?                    |
|                                                                                                    |                           |              |                  |          |                            |
| Expiration Month * E                                                                                           | xpiration Year            | · .          |                  |          |                            |
| Feb •                                                                                                    | 2020                      | •            |                  |          |                            |
| Address                                                                                                    |                           |              |                  |          |                            |
| 300 Holiday Square Blvd                                                                                        |                           |              |                  |          |                            |
|                                                                                                    |                           |              |                  |          |                            |
| City*                                                                                                    | 2                         | Zip/Postal ( | Code *           |          |                            |
| Covington                                                                                                    |                           | 70471        |                  |          |                            |
| Country *                                                                                                    |                           |              | State/Province * |          |                            |
| United States of America                                                                                       |                           |              | Louisiana        |          |                            |
|                                                                                                    |                           |              |                  |          |                            |

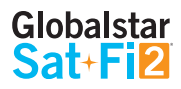

#### **CUSTOMER INFORMATION**

The Customer Information page is used to update primary contact information, including information provided to emergency services (GEOS).

|                                                                                                    | Getting Started 🛜 My De | evices 🔧 Settings & Billing |                            |
|----------------------------------------------------------------------------------------------------|-------------------------|-----------------------------|----------------------------|
| Settings & Billing                                                                                                | g                       |                             |                            |
| Manage your account and billing                                                                                   | g settings.             |                             | Account Number: AC00127660 |
| Customer Information                                                                                              | • •                     |                             |                            |
| ose this page to update your primary con<br>information. This includes information pro-<br>to emergency services. | ract<br>vided           |                             |                            |
| First Name *                                                                                                    | Last Name *             |                             |                            |
| John                                                                                                    | Doe                     |                             |                            |
| Email Address *                                                                                                   |                         |                             |                            |
| bud.devillers@globalstar.com                                                                                      |                         |                             |                            |
| Primary Phone Number                                                                                              | Secondary Phone         | Number                      |                            |
| 9853351520                                                                                                    | 3217943277              |                             |                            |
| Do not use hyphens or spaces.                                                                                     |                         |                             |                            |
| Address Line 1 *<br>300 Holiday Square Bivd                                                                       | Address Line 2          |                             |                            |
| City*                                                                                                    | Zip/Postal Code *       | State/Province *            |                            |
| Covington                                                                                                    | 704336144               | Louisiana •                 |                            |
| Mailing Address                                                                                                   |                         |                             |                            |
| Same as Physical Address                                                                                          |                         |                             |                            |
| Country USA *                                                                                                    |                         |                             |                            |
| Is this a PO Box?                                                                                                 |                         |                             |                            |
| Address Line 1 *                                                                                                  | Address Line 2          |                             |                            |
| 300 Holiday Square Blvd                                                                                           |                         |                             |                            |
| City*                                                                                                    | Zip/Postal Code •       | State/Province *            |                            |
| Covington                                                                                                    | 704336144               | Louisiana •                 |                            |
|                                                                                                    |                         |                             |                            |
| Cancel Save                                                                                                    |                         |                             |                            |

#### MONITOR MESSAGE USAGE

Select individual Text, Voice, Data and Additional Charges links to view detailed report of Sat-Fi2 usage.

|                       | Getting                 | g Started 🛛 🛜 My    | / Devices 🤸 Setting | gs & Billing       |                   |
|-----------------------|-------------------------|---------------------|---------------------|--------------------|-------------------|
| Settings &            | Billing                 |                     |                     |                    |                   |
| Manage your account   | t and billing settings. |                     |                     |                    |                   |
| Globalstar Sat-Fi Usa | ge<br>Text Used         | VOICE USED          | DATA MB USED        | ADDITIONAL CHARGES | NEXT BILLING DATE |
| BUD'S SAT-FI          | 16/500                  | <b>85:30</b> /500:0 | 6.32/71.53          | \$0.40             | 02/07/2018        |
| Back                  |                         |                     |                     |                    |                   |

- **DEVICE NAME** Displays the My Account name of the Sat-Fi2 device
- **TEXT USED** Displays the number of text messages used (sent and received) and the maximum number of text messages allowed before overages will be incurred Click the link to view a detailed usage report

*Example: 16/500 where 16 is the current total of text messages used and 500 is the maximum number allowed before overages will be incurred* 

• **VOICE USED** – Displays the number of voice minutes used and the maximum number of voice minutes allowed before overages will be incurred – Click the link to view a detailed usage report

*Example:* 83.50/500 where 83.50 is the current total of voice minutes used and 500 is the maximum number allowed before overages will be incurred

• **DATA MB USED** – Displays the amount of data used, in MB, and the maximum amount of data allowed before overages will be incurred – Click the link to view a detailed usage report

*Example: 6.23/71.53 where 6.23 is the current amount of data used and 71.53 is the maximum amount allowed before overages will be incurred* 

• **ADDITIONAL CHARGES** – Displays the current total of all additional charges (overages, long distance, roaming) before overages will be incurred – Click the link to view a detailed usage report

Example: \$0.40 is the current total of additional charges

• **NEXT BILLING DATE** – Displays the date of the next billing cycle begins

#### **Text Usage Detail Report**

| DATE                | DESTINATION | NUMBER      | CHARGE |
|---------------------|-------------|-------------|--------|
| 01/10/2018 02:45 PM | OUTGOING    | 13217943277 | \$0.00 |
| 01/10/2018 02:45 PM | INCOMING    | 13217943277 | \$0.00 |
| 01/10/2018 02:48 PM | OUTGOING    | 13217943277 | \$0.00 |
| 01/10/2018 02:49 PM | INCOMING    | 13217943277 | \$0.00 |
| 01/15/2018 10:38 PM | OUTGOING    | 15042614644 | \$0.00 |
| 01/15/2018 10:38 PM | INCOMING    | 15042614644 | \$0.00 |
| 01/16/2018 02:28 PM | INCOMING    | 13217943277 | \$0.00 |
| 01/16/2018 04:37 PM | OUTGOING    | 13217943277 | \$0.00 |
| 01/16/2018 04:38 PM | INCOMING    | 13217943277 | \$0.00 |
| 01/16/2018 04:40 PM | OUTGOING    | 13217943277 | \$0.00 |
| 01/16/2018 10:09 PM | OUTGOING    | 14164764698 | \$0.00 |
| 01/17/2018 05:29 PM | INCOMING    | 14164764698 | \$0.00 |
| 01/19/2018 03:05 PM | OUTGOING    | 13217943277 | \$0.00 |
| 01/22/2018 07:06 PM | OUTGOING    | 13217943277 | \$0.00 |
| 01/22/2018 07:06 PM | OUTGOING    | 9853772812  | \$0.00 |
| 01/22/2018 07:09 PM | INCOMING    | 13217943277 | \$0.00 |

- **DATE** Displays the date and time the text was sent/received
- **DESTINATION** Displays if the text was sent (OUTGOING) or received (INCOMING)
- **NUMBER** Displays the mobile number of where the text originated
- **CHARGE** Displays the amount of the additional charge (overages)

#### **Voice Usage Detail Report**

| DATE               | DESTINATION | NUMBER      | ADDITIONAL | MINUTES USED | CHARGE |
|--------------------|-------------|-------------|------------|--------------|--------|
| 1/09/2018 08:26 PM | OUTGOING    | 14038073081 |            | 1:30         | \$0.00 |
| 1/09/2018 08:32 PM | OUTGOING    | 12102811408 |            | 2:30         | \$0.00 |
| 1/09/2018 12:05 AM | OUTGOING    | 14089334561 |            | 1:0          | \$0.00 |
| 1/09/2018 12:06 AM | OUTGOING    | 14089334561 |            | 3:30         | \$0.00 |
| 1/09/2018 12:09 AM | OUTGOING    | 14089334561 | 15         | 9:0          | \$0.00 |
| 1/10/2018 02:40 PM | OUTGOING    | 19853351520 |            | 1:0          | \$0.00 |
| 1/10/2018 02:41 PM | OUTGOING    | 12543770000 |            | 1:0          | \$0.00 |
| 1/15/2018 05:14 PM | OUTGOING    | 19858454785 | 10         | 1:0          | \$0.00 |
| 1/15/2018 05:15 PM | OUTGOING    | 9857893233  | LONG DIST  | 1:0          | \$0.20 |
| 1/15/2018 05:15 PM | OUTGOING    | 9853277508  | LONG DIST  | 1:0          | \$0.20 |
| 1/15/2018 05:16 PM | INCOMING    | 19857893233 | -          | 1:0          | \$0.00 |
| 1/15/2018 06:50 PM | OUTGOING    | 12543770000 |            | 1:30         | \$0.00 |
| 1/15/2018 06:53 PM | OUTGOING    | 12543770000 |            | 5:30         | \$0.00 |
| 1/15/2018 06:59 PM | OUTGOING    | 12543770000 | -          | 1:0          | \$0.00 |
| 1/15/2018 07:02 PM | OUTGOING    | 12543770000 |            | 3:0          | \$0.00 |
| 1/15/2018 10:32 PM | OUTGOING    | 15042614644 |            | 1:0          | \$0.00 |
| 1/16/2018 10:05 PM | OUTGOING    | 14082046337 |            | 2:0          | \$0.00 |
|                    |             | 1           | 2          |              |        |

- **DATE** Displays the date and time the voice call was sent/received
- **DESTINATION** Displays if the voice call was sent (OUTGOING) or received (INCOMING)
- NUMBER Displays the mobile number of where the voice call originated
- ADDITIONAL Displays the additional charge
- MINUTES USED Displays the duration of the voice call
  - Voice calls within Home Zone will be billed first minute then 30 second increments
  - Roaming and Long Distance Calls will be billed in 60 second increments
- **CHARGE** Displays the amount of the additional charge (Long Distance, Roaming, Overage)

#### Data Usage Detail Report

| DATE                                            | DATA USED | CHARGE |
|-------------------------------------------------|-----------|--------|
| 01/08/2018 06:44 PM                             | 465 KB    | \$0.00 |
| 01/08/2018 07:04 PM                             | 1260 KB   | \$0.00 |
| 01/08/2018 10:42 PM                             | 108 KB    | \$0.00 |
| 01/08/2018 10:48 PM                             | 8 KB      | \$0.00 |
| 01/08/2018 11:55 PM                             | 4 KB      | \$0.00 |
| 01/09/2018 01:01 AM                             | 46 KB     | \$0.00 |
| 01/05/2018 08:13 PM                             | 11 KB     | \$0.00 |
| 01/05/2018 08:15 PM                             | 754 KB    | \$0.00 |
| 01/09/2018 12:04 AM                             | 7 KB      | \$0.00 |
| 01/10/2018 02:38 PM                             | 39 KB     | \$0.00 |
| 01/10/2018 02:48 PM                             | 2 KB      | \$0.00 |
| 01/10/2018 02:55 PM                             | 29 KB     | \$0.00 |
| 01/10/2018 04:21 PM                             | 6 KB      | \$0.00 |
| 01/10/2018 04:22 PM                             | 75 KB     | \$0.00 |
| 01/10/2018 04:34 PM                             | 93 KB     | \$0.00 |
| 01/10/2018 04:40 PM                             | 21 KB     | \$0.00 |
| 01/12/2018 02:45 PM                             | 174 KB    | \$0.00 |
| 01/12/2018 05:28 PM                             | 10 KB     | \$0.00 |
| 01/12/2018 05:31 PM                             | 22 KB     | \$0.00 |
| ALM 2 19 10 10 10 10 10 10 10 10 10 10 10 10 10 | 129 KB    | \$0.00 |

- DATE Displays the date and time that data was used
- **DATA USED** Displays if the amount of data used during that time period (minimum billing increment is 1KB)
- **CHARGE** Displays the amount of the additional charge (overages)

#### **Additional Charges Detail Report**

| CHARGE        | UNIT TYPE | USED UNITS | CHARGE COST |
|---------------|-----------|------------|-------------|
| LONG DISTANCE | MIN       | 2:0        | \$0.40      |
| TOTAL CHARGES |           |            | \$0.40      |

- **CHARGE** Displays the charge type:
  - LONG DISTANCE
  - ROAMING
  - OVERAGE
- UNIT TYPE Displays if the unit type that was charged
  - **MIN**
  - **TEXT**
  - **MB**
- UNITS USED Displays the amount of units used
- CHARGE COST Displays the amount of the additional charge

#### **BILLING HISTORY**

View billing history and basic customer information.

| Settings & Billing<br>Manage your account and billing                      | settings. | <b>v</b> | Account Number: AC0012766 |
|----------------------------------------------------------------------------|-----------|----------|---------------------------|
| Billing History<br>View billing history and basic customer<br>information. |           |          |                           |
| DATE A                                                                     | DETAILS   | AMOUNT   | RECEIPT                   |
| NO RECORDS FOUND.                                                          |           |          |                           |
|                                                                            |           |          |                           |

# **SAT-FI2 SPECIFICATIONS**

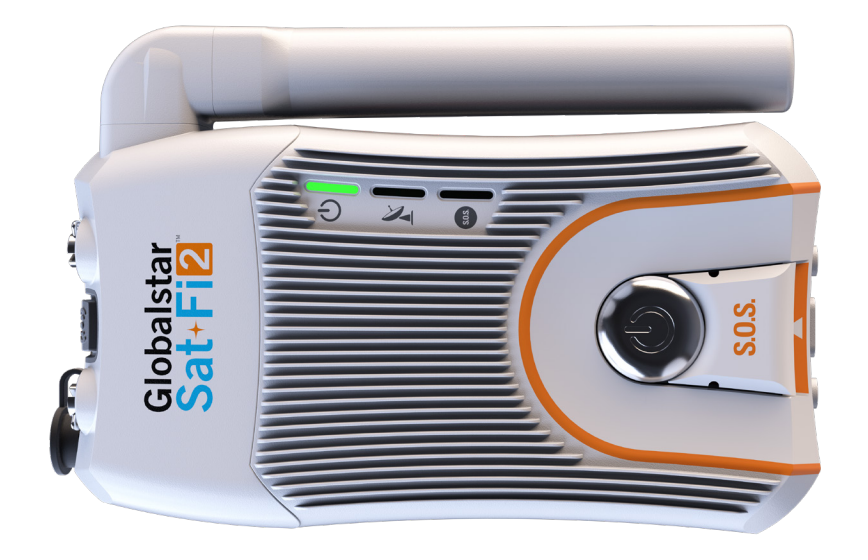

| HEIGHT                       | 1.5 in (36.9 mm)                         |
|------------------------------|------------------------------------------|
| WIDTH                        | 2.9 in (74.8 mm)                         |
| LENGTH                       | 5.8 in (147.32 mm)                       |
| HEIGHT WITH ANTENNA DEPLOYED | 5.3 in (134.62 mm)                       |
| WEIGHT                       | 12.6 oz (357.2 g)                        |
| BATTERY TYPE                 | Rechargeable Lithium Polymer Battery     |
| IMPACT RESISTANCE            | Mil-STD-810 G for Shock                  |
| OPERATIONAL TEMPERATURE      | -4° F to 95° F (-20° C to +35° C)        |
| STORAGE TEMPERATURE          | -4° F to 140° F (-20° C to +60° C)       |
| OPERATING ALTITUDE           | -328 ft to 21,320 ft (-100 m to 6,500 m) |
| GLOBALSTAR ANTENNA           | Transmit (TX) 1610 – 1626 MHz            |
| OPERATING FREQUENCY          | Receive (RX) 2483.5 – 2500 MHz           |
| WI-FI OPERATING FREQUENCY    | 2400 – 2500 MHz                          |
| INPUT POWER                  | 10-48 VDC                                |

# SAT-FI2 CERTIFICATIONS

### **FCC COMPLIANCE STATEMENT**

This device complies with part 15 of the FCC Rules. Operation is subject to the following two conditions: (1) This device may not cause harmful interference, and (2) This device must accept any interference received, including interference that may cause undesired operation.

This equipment has been tested and found to comply with the limits for a Class B digital device, pursuant to Part 15 of the FCC Rules. These limits are designed to provide reasonable protection against harmful interference in a residential installation.

#### FCC PART 15 CLAUSE 15.21

Changes or modifications not expressly approved by the party responsible for compliance could void the user's authority to operate the equipment.

#### **ISED RF EXPOSURE GUIDANCE STATEMENT**

In order to comply with FCC/ISED RF Exposure requirements, this device must provide at least 20 cm separation from the human body at all times.

#### **RADIO & TELEVISION INTERFERENCE**

This equipment generates, uses, and can radiate radio frequency energy and, if not installed and used in accordance with the instructions, may cause harmful interference to radio communications. However, there is no guarantee that interference will not occur in a particular installation. If this equipment does cause harmful interference to radio or television reception, which can be determined by turning the equipment off and on, the user is encouraged to try to correct the interference by one or more of the following measures: a) Reorient or relocate the receiving antenna. b) Increase the separation between the equipment and receiver. c) Connect the equipment into an outlet on a circuit different from that to which the receiver is connected. d) Consult the dealer or an experienced radio/TV technician for help.

## **INDUSTRY CANADA CERTIFICATION**

This Class B digital apparatus complies with Canadian ICES-003.

This device complies with Industry Canada license-exempt RSS standard(s). Operation is subject to the following two conditions: (1) this device may not cause interference, and (2) this device must accept any interference, including interference that may cause undesired operation of the device.

This device complies with the requirements for Radio Astronomy Site avoidance as specified by the Globalstar National Science Foundation agreement of 2001. It is compliant with CFR25.213.

This device automatically adjusts its transmission frequency according to its location and is compliant with international regulatory requirements.

## **RADIO ASTRONOMY SITE**

This device complies with the requirements for Radio Astronomy Site avoidance as specified by the Globalstar National Science Foundation agreement of 2001. It is compliant with CFR25.213.

This device automatically adjusts its transmission frequency according to its location and is compliant with international regulatory requirements.

## **REGULATORY CERTIFICATION NUMBERS**

Sat-Fi2: FCC ID: L2V-SATFI2 IC: 3989A-SATFI2 CAN ICES-3(B)/ NMB-3(B)

## DÉCLARATION DE CONFORMITÉ AVEC LA FCC

Cet appareil est conforme à la section 15 des règles de la FCC. Son fonctionnement est assujetti aux deux conditions suivantes: (1) Ce dispositif ne doit pas causer d'interférences nuisibles, et (2) Cet appareil doit accepter toute interférence reçue, y compris les interférences pouvant entraîner un fonctionnement indésirable. Cet équipement a été testé et s'est avéré conforme aux limites pour un appareil numérique de classe B, conformément à la section 15 des règlements de la FCC. Ces limites sont conçues pour fournir une protection raisonnable contre les interférences nuisibles dans une installation résidentielle.

#### FCC: SECTION 15 CLAUSE 15.21

Les changements ou modifications non expressément approuvés par la partie responsable de la conformité peuvent annuler l'autorité de l'utilisateur à utiliser l'équipement.

#### **ISED RF DÉCLARATION D'ORIENTATION SUR L'EXPOSITION**

Afin de se conformer aux exigences d'exposition RF FCC / ISED, cet appareil doit être installé pour fournir au moins 20 cm du corps humain en tout temps.

#### **INTERFÉRENCE RADIO ET TÉLÉVISION**

Cet équipement produit, utilise et peut émettre de l'énergie radioélectrique. S'il n'est pas installé et utilisé conformément aux instructions, il peut causer des interférences nuisibles aux communications radio. Toutefois, il n'y a aucune garantie que l'interférence ne se produira pas dans une installation particulière. Si cet appareil provoque des interférences nuisibles à la réception radio ou télévision, ce qui peut être déterminée en éteignant et rallumant l'équipement, l'utilisateur est encouragé à essayer de corriger ces interférences en appliquant une ou plusieurs des mesures suivantes: a) Réorienter ou déplacer l'antenne de réception. b) Accroître la séparation entre l'équipement et le récepteur. c) Brancher l'équipement à une prise sur un circuit différent de celui auquel le récepteur est branché. d) Consulter le revendeur ou un technicien radio/TV.

### **CERTIFICATION D'INDUSTRIE CANADA**

Cet appareil numérique de classe B est conforme à la norme canadienne ICES 003. Cet appareil est conforme avec Industrie Canada RSS standard exemptes de licence(s). Son fonctionnement est soumis aux deux conditions suivantes: (1) cet appareil ne peut pas causer d'interférences et (2) cet appareil doit accepter toute interférence, y compris des interférences qui peuvent provoquer un fonctionnement indésirable du périphérique.

## SITE DE RADIO ASTRONOMIE

Cet appareil respecte les exigences de Radio Astronomie de limitation d'émission d'onde définies par l'accord de la Foundation Nationale de Science Globalstar de 2001. Il est compatible avec CFR25.213.

Cet appareil ajuste automatiquement sa fréquence de transmission en fonction de son emplacement et est conforme aux exigences réglementaires internationales.

# NUMÉROS DE CERTIFICATION RÉGLEMENTAIRE

Sat-Fi2: FCC ID: L2V-SATFI2 IC: 3989A-SATFI2 CAN ICES-3(B)/ NMB-3(B)

## SAT-FI2 GENERAL WARNINGS

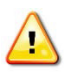

**Warning – Modifications:** Changes or modifications not expressly approved by the party responsible for compliance could void the user's authority to operate the equipment.

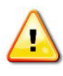

**Warning – Internal Battery:** The rechargeable battery inside the Sat-Fi2 is not designed to be replaced by the consumer. If replacement is needed, have an authorized service person replace the battery with one of the same size and type.

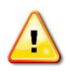

**Warning – Blasting Area:** To avoid interference with blasting operations, turn your Sat-Fi2 off when in a "Blasting Area" or in areas posted "Turn off two-way radio." Obey all signs and instructions.

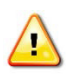

**Warning – Potential Explosive Atmosphere:** Turn off the Sat-Fi2 when in any area with a potentially explosive atmosphere and obey all signs and instructions.

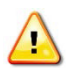

<u>.</u>

**Warning – Driving:** Always follow safe driving practices and local rules and regulations regarding the use of wireless devices while driving. Always park safely prior to using the Sat-Fi2.

**Warning – Pacemakers:** The Health Industry Manufacturers Association recommends that a minimum separation of six (6") inches be maintained between the Sat-Fi2 and a pacemaker to avoid potential interference with the pacemaker.

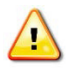

**Warning – Pacemakers:** Some digital wireless devices may interfere with some hearing aids. In order to prevent such interference, you may want to consult the manufacturer of your hearing aid.